POLITECHNIKA WARSZAWSKA Wydział Elektroniki i Technik Informacyjnych Instytut Automatyki i Informatyki Stosowanej Rok akademicki: 2003/2004

# Praca dyplomowa inżynierska

# Krzysztof Ślusarczyk

Opracowanie, wykonanie i zbadanie środowiska do prezentacji przemysłowego regulatora *fuzzy-logic*.

Opiekun naukowy:

dr inż. Zygmunt Komor

Ocena

Podpis Przewodniczącego Komisji Egzaminu Dyplomowego

Warszawa, wrzesień 2004

## Krzysztof Ślusarczyk

Specjalność podstawowa: Komputerowe Systemy Sterowania

Data urodzenia: 29 lipca 1981

Data rozpoczęcia studiów: 1 października 2000

## Życiorys

Urodziłem się 29 lipca 1981 roku w Nisku (woj. podkarpackie). W 1988 roku rozpocząłem naukę w Szkole Podstawowej nr 11 w Stalowej Woli. W okresie ośmiu lat nauki uczestniczyłem w olimpiadach: historycznej, fizycznej i matematycznej.

Kolejnym krokiem mojej edukacji było rozpoczęcie w 1996 roku nauki w Liceum Ogólnokształcącym im. Komisji Edukacji Narodowej w Stalowej Woli na kierunku matematyczno – fizycznym. Szkołę ukończyłem z wyróżnieniem.

Po zdaniu egzaminów maturalnych dostałem się na studia dzienne I stopnia, na Wydział Elektroniki i Technik Informacyjnych Politechniki Warszawskiej na drugą grupę specjalności. Po dwóch latach studiów wybrałem specjalność Komputerowe Systemy Sterowania w Instytucie Automatyki i Informatyki Stosowanej gdzie obecnie kończę pracę dyplomową.

Interesuję się kulturą Stanów Zjednoczonych, czego wynikiem są dwie podróże do Nowego Jorku w 2002 i 2003 roku.

EGZAMIN DYPLOMOWY

Złożył egzamin dyplomowy w dniu: \_\_\_\_\_ z wynikiem: \_\_\_\_\_ Ogólny wynik studiów: \_\_\_\_\_ Dodatkowe wnioski i uwagi Komisji: \_\_\_\_\_

# fotografia

# Spis Treści

| 1.  | Wstęp.  |                                                       | 5  |
|-----|---------|-------------------------------------------------------|----|
| 2.  | Układ   | regulacji                                             | 6  |
|     | 2.1     | Model obiektu                                         | 6  |
|     | 2.2     | Połączenie z regulatorem                              | 8  |
|     | 2.3     | Regulator                                             | 8  |
| 3.  | Budow   | a regulatora LB – 600                                 | 9  |
| 4.  | Program | mowanie regulatora LB – 600                           | 11 |
|     | 3.1     | Zaprogramowanie regulatora do pracy z komputerem PC   | 11 |
|     | 3.2     | Sposób połączenia funktorów                           | 11 |
|     | 3.3     | Wykorzystanie najważniejszych zmiennych               |    |
| 5.  | Specyfi | kacja programu komputerowego                          | 14 |
|     |         | Wymogi programu komputerowego                         | 14 |
| 6.  | Opis w  | ykorzystanych funkcji regulatora                      | 15 |
|     | 6.1     | Samostrojenie                                         | 15 |
|     | 6.2     | Regulacja rozmyta (ang. <i>fuzzy</i> - <i>logic</i> ) | 17 |
| 7.  | Wybór   | najlepszego środowiska pracy                          | 19 |
|     |         | Środowiska brane pod uwagę                            | 19 |
| 8.  | Urucho  | omienie węzła iFix                                    | 20 |
| 9.  | Konfig  | uracja programu iFix                                  | 23 |
| 10. | Omówi   | enie programu Symulator                               |    |
|     | 10.1    | Uruchomienie drajwera                                 |    |
|     | 10.2    | Ekran główny                                          |    |
|     | 10.3    | Opis przycisków znajdujących się w programie          | 29 |
|     | 10.4    | Opis poszczególnych funkcji programu Symulator        |    |
|     | 10.5    | Uruchomienie programu                                 |    |
|     | 1       | 0.5.1 Przygotowanie danych                            |    |
|     | ]       | 10.5.2 Regulacja automatyczna                         | 35 |
|     | ]       | 10.5.5 Kegulacja ręczna                               |    |
|     | 1       | 0.5.5 Samostrojenje                                   |    |
|     | 1       |                                                       |    |

| Opis wybranych fragmentów kodu źródłowego |                                                                                                    |                                                                                                    |  |
|-------------------------------------------|----------------------------------------------------------------------------------------------------|----------------------------------------------------------------------------------------------------|--|
| 11.1                                      | Opis głównej funkcji programu                                                                                                    |                                                                                                    |  |
| 11.2                                      | Implementacja modelu obiektu                                                                                                    |                                                                                                    |  |
| 11.3                                      | Funkcje odpowiedzialne za wciśnięcie przycisku                                                                                             | 39                                                                                                    |  |
| 11.4                                      | Opis testowania szybkości obliczeń                                                                                                    | 40                                                                                                    |  |
| 11.5                                      | Implementacja mechanizmu opóźnienia                                                                                                    | 40                                                                                                    |  |
| Testow                                    | anie programu                                                                                                    | 42                                                                                                    |  |
| Współp                                    | oraca z firmą LAB – EL                                                                                                    | 45                                                                                                    |  |
| Zakońc                                    | zzenie                                                                                                    | 45                                                                                                    |  |
| Literat                                   | ura                                                                                                    | 46                                                                                                    |  |
| Załączi                                   | niki                                                                                                    | 46                                                                                                    |  |
| 16.1                                      | Przykładowe skrypty w Visual Basicu                                                                                                    | 46                                                                                                    |  |
| 16.2                                      | Lista zmiennych użytych w programie Symulator                                                                                              | 47                                                                                                    |  |
| 16.3                                      | Spis rysunków                                                                                                    | 53                                                                                                    |  |
| 16.4                                      | Zdjęcie stanowiska pracy                                                                                                    | 54                                                                                                    |  |
| 16.5                                      | Oprogramowanie na płycie CD-ROM                                                                                                    | 54                                                                                                    |  |
|                                           | Opis wy<br>11.1<br>11.2<br>11.3<br>11.4<br>11.5<br>Testow<br>Współ<br>Zakońc<br>Literat<br>Załączu<br>16.1<br>16.2<br>16.3<br>16.4<br>16.5 | Opis wybranych fragmentów kodu źródłowego.         11.1       Opis głównej funkcji programu.         11.2       Implementacja modelu obiektu.         11.3       Funkcje odpowiedzialne za wciśnięcie przycisku.         11.4       Opis testowania szybkości obliczeń.         11.5       Implementacja mechanizmu opóźnienia.         Testowanie programu.       Współpraca z firmą LAB – EL.         Zakończenie.       Literatura.         Literatura.       16.1         Przykładowe skrypty w Visual Basicu.       16.2         Lista zmiennych użytych w programie <i>Symulator</i> .       16.3         Spis rysunków.       16.4         Zdjęcie stanowiska pracy.       16.5         Oprogramowanie na płycie CD-ROM.       16.5 |  |

#### Wstęp

Rosnąca konkurencja na rynku usług i rozwiązań z dziedziny automatyki wymusza na przedstawicielach firm już nie tylko zaprojektowanie dobrego urządzenia lub satysfakcjonującego rozwiązania danego problemu, lecz obejmuje również wyczerpujące zaprezentowanie i pokazanie wyższości swojego rozwiązania nad innymi.

Celem pracy inżynierskiej jest wykonanie środowiska do prezentacji przykładowego urządzenia z dziedziny automatyki jakim jest mikroprocesorowy regulator LB – 600 firmy LAB-EL. Umożliwia ona poznanie budowy urządzenia, sposobu jego programowania oraz uczy implementacji obiektów nieliniowych w wybranym języku programowania. Na potrzeby pracy stworzono program *Symulator*, który umożliwia pokazanie interesujących cech i właściwości urządzenia, stając się tym samym przydatnym narzędziem przy prezentacjach i pokazach reklamowych.

Praca daje możliwość poznania algorytmu regulacji rozmytej, wciąż niedocenianego w aplikacjach przemysłowych. Przeprowadzone symulacje potwierdzają jej wyższość nad zwykłymi algorytmami PID (por. rozdział 12: Testowanie programu). Najważniejszą jej cechą jest jednak możliwość przetestowania na dowolnej dynamice i nieliniowości obiektu. Użytkownik ma możliwość sprawdzenia zachowania się układu dla wybranych przez siebie wartości opisujących obiekt (ustawianych w programie lub zapisanych w pliku). Dodatkowo funkcja automatycznego doboru nastaw (samostrojenie regulatora) zaimplementowana w programie, pozwala na dobór parametrów regulatora nawet osobom bez specjalistycznej wiedzy z dziedziny automatyki. Program można również wykorzystać do badania odpowiedzi obiektu na skok wartości sterowania.

W pracy opieram się na regulacji rozmytej (ang. *fuzzy*) nieliniowego obiektu dwuinercyjnego, z opóźnieniem, zaimplementowanego w komputerze PC.

#### Abstract

Rising competition on services market and solutions in automation technology makes company's representatives not only project good device or satisfuctional solution of a specific problem but also includes exhaustive presentation and showing superiority of our solution over elses.

The main aim of B.SC. thesis is to make an environment for presentation a hypothetical device from automation technology, such as LABEL's microchip controller LB –600. The application should make possible (should enable to show) showing some interesting features and characteristics of the device, thereby (thus) becoming useful tool in presentations and advertisement shows.

My work is based on fuzzy - logic control with nonlinear, two-inertion object with delay implemented on PC computer.

## 2. Układ regulacji

Układ regulacji składa się z regulatora LB – 600 firmy LAB-EL, modelu nieliniowości oraz modelu dynamiki obiektu. Warto zaznaczyć, że modele: nieliniowości oraz dynamiki zaimplementowane są w komputerze PC gdzie można dowolnie zmieniać wartości ich parametrów.

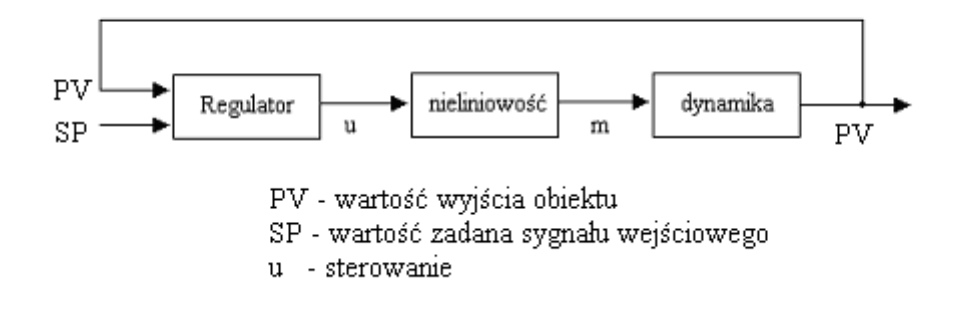

Rys. 1.1 Układ regulacji

#### 2.1 Model obiektu

#### • dynamika

Dynamikę obiektu założono w postaci dwuinercyjnej z opóźnieniem. Transmitancja takiego obiektu wynosi:

$$G(s) = \frac{K_{ob} \cdot e^{-T_0 s}}{(1 + T_1 \cdot s) \cdot (1 + T_2 \cdot s)}, \text{ gdzie}$$

$$K_{ob} - wzmocnienie \ obiektu$$

$$T_0 - opóźnienie$$

$$T_1 - stała \ czasowa (1)$$

$$T_2 - stała \ czasowa (2)$$

(nazewnictwo zmiennych jest zgodne z nazwami w programie komputerowym).

Wybrany model oddaje charakter zmian dużej klasy rzeczywistych obiektów. Do dalszych rozważań wybrano przykładowo następujące wartości stałych czasowych:

$$K_{ob} = 1$$
  
 $T_0 = 10 s$   
 $T_1 = 25 s$   
 $T_2 = 30 s$ 

Odpowiedź skokowa dla podanych wartości jest pokazana na Rys. 2.1

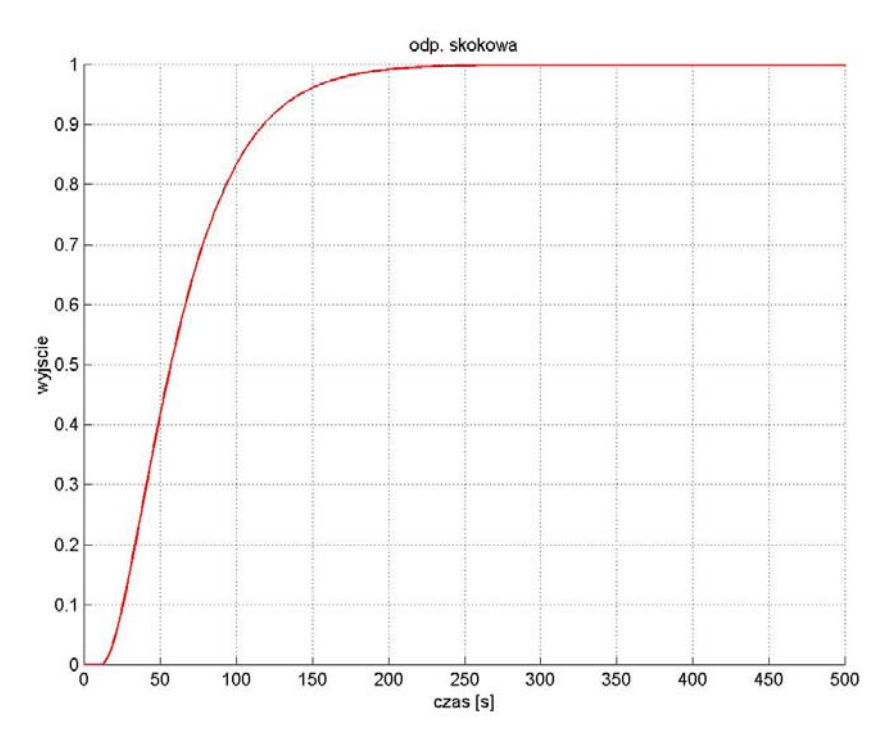

Rys. 2.1 Odpowiedź skokowa części dynamicznej obiektu

#### nieliniowość

Użytkownik ma możliwość wprowadzenia dowolnej nieliniowości, którą zapisuje w pliku. Musi jednak pamiętać o dwóch warunkach:

- 1. dane muszą być zapisane w porządku niemalejącym
- 2. danych musi być dokładnie 35

Pierwszy warunek jest podyktowany warunkami poprawnej pracy regulatora. Warunek drugi służy uproszczeniu i ujednoliceniu wprowadzania danych. Spełnienie drugiego ograniczenia wprowadza możliwość powstawania błędów dokładności odtworzenia nieliniowości obiektu, lecz ilość 35-ciu zakresów jej zmian, jest zdaniem autora pracy wystarczająca do przybliżenia rzeczywistej nieliniowości.

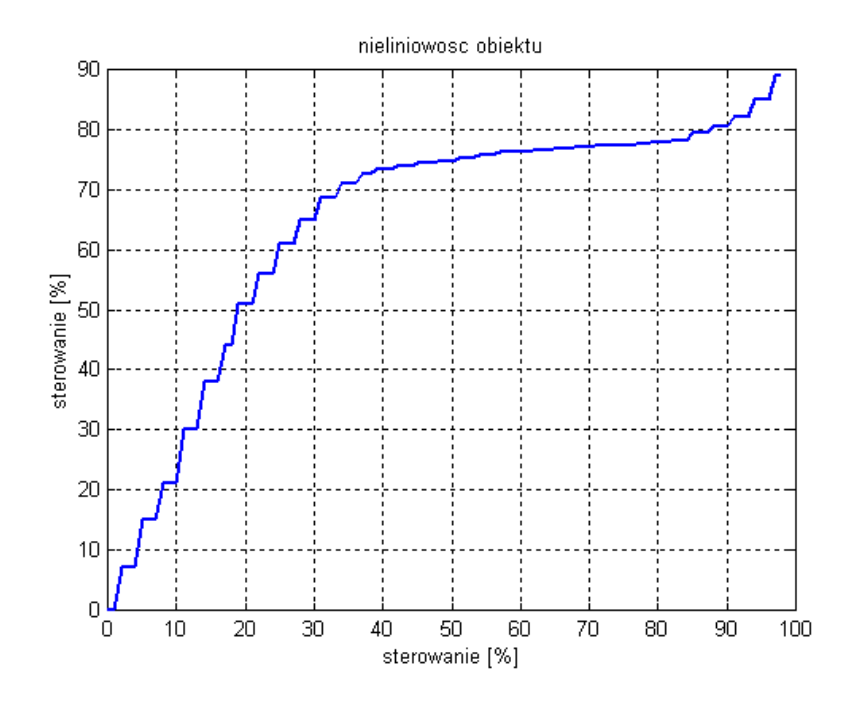

Przykładowa część nieliniowa może wyglądać jak z Rys 2.2

Rys. 2.2. Przykładowa nieliniowość obiektu

Na osiach: poziomej i pionowej widnieje procentowy zakres sterowania. Użytkownik jest zobligowany do podania wartości sterowania w 35 równoodległych punktach na charakterystyce nieliniowości. Pomiędzy tymi punktami program dokonuje aproksymacji zerowego rzędu.

#### 2.2 Połączenie z regulatorem

Połączenie komputera klasy PC z regulatorem jest realizowane przez pakiet łącza szeregowego. Wymiana danych odbywa się bez konieczności instalowania dodatkowego sprzętu w postaci przetworników c/a i a/c.

#### 2.3 Regulator

Zadaniem regulatora jest odbieranie sygnałów z komputera ( traktowanie ich jako wyjście modelu obiektu ) a następnie na ich podstawie generowanie sygnału sterującego.

Podstawowym zadaniem przy wysyłaniu i odbieraniu sygnałów jest "ominięcie " części analogowej regulatora. W praktyce obliczone przez regulator sterowanie jest przetwarzane na postać analogową i dopiero wtedy pojawia się na wyjściu regulatora (przy czym wyjść może być kilka). W przyjętym przeze mnie rozwiązaniu zakładam, że przy połączeniu z komputerem wykorzystywany jest jedynie port RS – 232, nie będzie więc potrzeby odbierania sygnału analogowego i przekształcania go na cyfrowy.

Problem ten rozwiązano przez umiejętne wykorzystanie danych o oprogramowaniu regulatora (więcej na ten temat w rozdziale 4: Oprogramowanie regulatora LB – 600).

## 3. Budowa regulatora LB – 600

Regulator LB – 600 firmy LAB – EL stanowi zbiór swobodnie programowalnych bloków funkcjonalnych zwanych dalej *funktorami*. Każdy z funktorów jest elementem posiadającym wiele wejść oraz tylko jedno wyjście. Niektóre funktory mogą generować binarne sygnały alarmowe AL i AH. Funktory mogą realizować różne funkcje w zależności od potrzeby wynikającej ze specyfiki sterowanego procesu. Stanowią one swego rodzaju elementy macierzy, gdzie kolumny macierzy to warstwy, a wiersze macierzy to tory (kanały). Identyfikacja lokalizacji funktora polega na podaniu jego "adresu", czyli numeru warstwy oraz numeru toru (kanału).

Poszczególne warstwy związane są z obsługą pewnych funkcji regulatora; i tak:

- warstwa 0 parametry generalne (hasła, adresy, zegary, alarmy czasowe, itp.)
- warstwa 1 obsługa wejść analogowych
- warstwa 2 obsługa wejść binarnych
- RSB (Rejestr Stanów Binarnych) między innymi generowanie alarmów
- warstwy 3, 4, 5, 6 obsługa funkcji arytmetycznych, logicznych i czasowych wielu zmiennych wejściowych
- warstwa 7 obsługa właściwej funkcji regulatora (tryby i algorytmy regulacji)
- warstwa 8 dodatkowy zbiór funktorów arytmetycznych dla sygnałów analogowych
- warstwa 9 obsługa wyjść analogowych
- warstwa A obsługa wyjściowych funktorów binarnych
- warstwa b obsługa skalowania wejść i wyjść analogowych

Oznaczenie **31** określa funktor warstwy 3 z kanału (toru) 1 (*Rys. 3.1*)

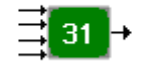

Rys. 3.1 Przykładowe oznaczenie funktora

Każdy parametr funktora można określić poprzez podanie numeru warstwy i kanału, z którego pochodzi dany funktor, oraz numeru tej zmiennej, np. współczynnik K1 z funktora **31** ma adres **3114**, a współczynnik K1 funktora **32** ma adres **3214**. Każdy adres ma przyporządkowany numer rejestru w pamięci regulatora. Spis wszystkich parametrów poszczególnych funktorów oraz odpowiadające im wartości adresów i rejestrów można odczytać z dokumentacji technicznej regulatora LB – 600.

Dla przykładu adres współczynnika K1 z warstwy 1 wynosi **3114** a jego numer rejestru **2913**.

Wartości parametrów regulatora można zapisywać i odczytywać przy pomocy programu *LB600mod* autorstwa firmy LAB-EL. Jest to szybki i wygodny sposób zaprogramowania całej struktury urządzenia. Innym sposobem zapisania parametrów do regulatora jest program *Diagram*. Przykładowy ekran wprowadzania danych z tego programu jest pokazany na *Rys. 3.2* 

| Warstwa 3, kanał 1 🛛 🔀 |         |                           |   |  |  |  |
|------------------------|---------|---------------------------|---|--|--|--|
|                        |         |                           |   |  |  |  |
| Opis bl                | oku 🗌   |                           |   |  |  |  |
| Adres                  | Wartość | Opis                      | ^ |  |  |  |
| 3101                   | 0       | Pakiet pochodzenia X1     |   |  |  |  |
| 3102                   | 0       | Warstwa pochodzenia X1    |   |  |  |  |
| 3103                   | 0       | Kanał pochodzenia X1      |   |  |  |  |
| 3104                   | 0       | Pakiet pochodzenia X2     |   |  |  |  |
| 3105                   | 0       | Warstwa pochodzenia X2    |   |  |  |  |
| 3106                   | 0       | Kanał pochodzenia X2      |   |  |  |  |
| 3107                   | 0       | Pakiet pochodzenia X3     |   |  |  |  |
| 3108                   | 0       | Warstwa pochodzenia X3    |   |  |  |  |
| 3109                   | 0       | Kanał pochodzenia X3      |   |  |  |  |
| 3110                   | 0       | Pakiet pochodzenia X4     |   |  |  |  |
| 3111                   | 0       | Warstwa pochodzenia X4    |   |  |  |  |
| 3112                   | 0       | Kanał pochodzenia X4      |   |  |  |  |
| 3113                   | 9       | Algorytmy wielu zmiennych |   |  |  |  |
| 3114                   | 0.000   | Współczynnik K1           |   |  |  |  |
| 3115                   | 0.000   | Współczynnik K2           |   |  |  |  |
| 3116                   | 0.000   | Współczynnik K3           |   |  |  |  |
| 3117                   | 0.000   | Współczynnik K4           | ~ |  |  |  |
| <                      |         |                           |   |  |  |  |
|                        | Berre   |                           |   |  |  |  |
| Pomoc                  |         |                           |   |  |  |  |

Rys. 3.2 Zmienne funktora 31

## 4. Programowanie regulatora LB – 600

#### 4.1 Programowanie regulatora do pracy z komputerem PC

Program Symulator (wspomniany we Wstępie) umożliwia pracę z dowolnym regulatorem LB – 600 firmy LAB-EL. Konieczne jest jednak uprzednie zaprogramowanie go, tak aby stworzyć z funktorów strukturę regulacji. Służy do tego plik *struktura\_lb600*. Przy pomocy oprogramowania firmy LAB – EL, użytkownik ma możliwość załadowania struktury do dowolnego regulatora, a następnie wykorzystanie go w pracy. Można również ręcznie programować regulator, lecz ze względu na liczbę zmiennych (szacunkowo około 90) wydaje się to mało praktyczne.

#### 4.2 Sposób połączenia funktorów

Sposób połączenia funktorów odgrywa zasadnicze znaczenie przy programowaniu regulatora. Wynika to z faktu, że do regulatora nie są przyłączone żadne wejścia ani wyjścia (analogowe lub binarne). W standardowej konfiguracji regulatora, posiada on pakiet wejść/wyjść umieszczony w slotach obudowy regulatora. W przypadku wykorzystania do komunikacji jedynie portu RS – 232 komputera, zachodzi konieczność przekazywania sygnału wejściowego do regulatora w inny sposób – przez zaprogramowanie niżej opisanej struktury.

Wejściem dla funktora (71 – odpowiedzialnego za algorytm regulacji) jest sygnał przesyłany z wyjścia funktora 31. Jedną ze zmiennych funktora 31 jest współczynnik  $K_1$ , który przyjmuje wartość obliczoną przez program *Symulator*, czyli wartość wyjścia obiektu dynamicznego. Nadając funktorowi 31 algorytm *wyjście* =  $K_1$ , wprowadzamy na wejście funktora 71 wyjście obiektu.

Ilustruje to rysunek 4.1.

Rys. 4.1 Struktura funkcjonalna zaprogramowanego regulatora LB – 600

Wyjście funktora 33 stanowi wartość zadaną przy regulacji rozmytej.

Pojawienie się wartości 1 na wyjściu funktora **21** uruchamia, na wyjściu **22** wyłącza a na wyjściu **23** przerywa regulację rozmytą.

Schemat układu regulacji z wykorzystaniem funktorów przedstawiony jest na rysunku 4.2

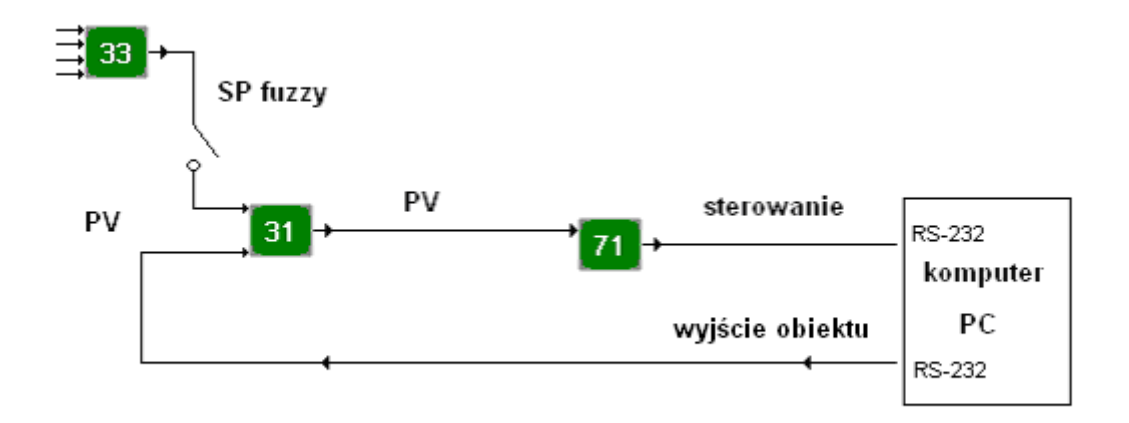

Rys 4.2 Schemat układ regulacji rozmytej z wykorzystaniem funktorów

W programie *Symulator* wykorzystano jedynie funktory warstwy 2, 3 i 7. Dopiero zaprogramowane i połączone ze sobą stanowią strukturę umożliwiającą poprawne uruchomienie programu i przeprowadzenie prezentacji.

#### 4.3 Wykorzystanie najważniejszych funktorów

Funktory warstwy 2 odpowiadają za uruchomienie i zatrzymanie regulacji rozmytej oraz samostrojenia (por. 6.1, 6.2). Odpowiednia akcja jest przeprowadzana gdy na wyjściu danego funktora pojawia się logiczna jedynka.

**Funktor 21** jest odpowiedzialny za **START** wyżej wspomnianych procedur. Opis ważniejszych zmiennych funktora, wraz z ich wartościami, jest przedstawiony poniżej:

| adres 2102 | (logika wejścia dyskretnego) | : wartość 1 |
|------------|------------------------------|-------------|
| adres 2104 | (aktywność bloku)            | : wartość 1 |

| Funktor | 22 jest | odpowi | edzialny | za STOP | procedur |
|---------|---------|--------|----------|---------|----------|
|---------|---------|--------|----------|---------|----------|

| adres 2202 | (logika wejścia dyskretnego) | : wartość 1 |
|------------|------------------------------|-------------|
| adres 2204 | (aktywność bloku)            | : wartość 1 |

Do funktorów warstwy 3 zapisywane jest wyjście obiektu oraz wartość zadana dla regulacji rozmytej. Zapisu dokonuje program *Symulator*.

| Wartość na wyjściu funkt                  | tora 31 to wyjście układu regu | llacji (obiektu)     |
|-------------------------------------------|--------------------------------|----------------------|
| adres 3113                                | (alg. wielu zmiennych)         | : wartość 9          |
| adres 3114                                | (współczynnik $K_1$ )          | : wartość zapisywana |
| przez program Symulator (wyjście układu r |                                |                      |

Wartość wyjścia funktora 33 spełnia rolę wartości zadanej dla regulacji rozmytej.adres 3313(alg. wielu zmiennych): wartość 9adres 3314(współczynnik K1): wartość zapisywanaprzez program Symulator (wartość zadana w regulacji rozmytej)

Funktor warstwy 7 odpowiada za algorytmy regulacji. Jako wejście należy mu podać miejsce pochodzenia (numer warstwy i kanału) wyjścia obiektu (wspomniany wyżej funktor **31**).

Poprawne zaprogramowanie **Funktora 71** odgrywa zasadniczą rolę w poprawnej pracy urządzenia. Funktor można niejako traktować jak regulator. Na wejście podaje się wartość zadaną oraz wyjście obiektu, a algorytm regulacji (ustawiany jako jedna ze zmiennych funktora) generuje wartości sterowania.

| adres 7101 | (pakiet pochodzenia PV)  | : wartość l                                                      |
|------------|--------------------------|------------------------------------------------------------------|
| adres 7102 | (warstwa pochodzenia PV) | : wartość 3                                                      |
| adres 7103 | (kanał pochodzenia PV)   | : wartość 1                                                      |
| adres 7104 | (pakiet pochodzenia SP)  | : wartość 1                                                      |
| adres 7105 | (warstwa pochodzenia SP) | : zależne od rodzaju regulacji                                   |
| adres 7107 | (wartość min PV)         | : wartość 0,0                                                    |
| adres 7108 | (wartość max PV)         | : wartość 100,0                                                  |
| adres 7109 | (rodzaj regulacji)       | : wartość 0                                                      |
| adres 7110 | (algorytm regulacji)     | : wartość 1                                                      |
| adres 7120 | (wartość zadana)         | : ustawiana przez<br>użytkownika w regulacji<br>ręcznej oraz PID |
| adres 7138 | (początkowy nr tablicy)  | : wartość 1                                                      |
| adres 7142 | (numer RSB startu)       | : wartość 320                                                    |
| adres 7143 | (numer RSB stopu)        | : wartość 321                                                    |
| adres 7144 | (numer RSB pauzy)        | : wartość 322                                                    |

## 5. Specyfikacja programu komputerowego

#### 5.1 Wymogi programowe

Działanie napisanego programu powinno przekonać potencjalnego nabywcę, że regulator rozmyty jest godny uwagi przy regulacji nieliniowych obiektów. Powinien pokazać przewagę nad innymi typami regulatorów m.in. zwykłym PID. Dzieje się to przez zmianę nastaw w zależności od nieliniowości obiektu. Program powinien być również "przyjazny" dla użytkownika.

W programie można podejrzeć między innymi:

- wyjście układu
- aktualną wartość zadaną
- typ regulacji, aktualne nastawy itp.

Ważną cechą programu musi być przenośność pomiędzy różnymi komputerami. Istotnego znaczenia nabiera szybkość wykonywania obliczeń przez jednostkę centralną komputera. W takim przypadku należy zastosować zmianę skali czasu. Ma ona na celu generowanie tych samych wartości sygnałów w jednakowych chwilach czasu.

Walory rynkowe, badawcze i dydaktyczne uzyskuje się poprzez możliwość wprowadzenia dowolnej (jednak zgodnej z założeniami projektowymi) nieliniowości modelu, odczytywanej z pliku. Odczytane dane można przedstawić na wykresie. W ten sposób prezentacja regulatora staje się interaktywna. Podobnie jak w przypadku testu szybkości, wczytanie danych o nieliniowości modelu powinno być warunkiem koniecznym uruchomienia całego programu.

W przypadku, gdy użytkownik nie zna modelu na tyle dobrze, aby sam potrafił określić poprawne nastawy regulatora, może uruchomić procedury samostrojenia w regulatorze LB-600. Wysiłek użytkownika systemu sprowadza się wtedy do przemyślanego wyboru punktów pracy i starannego przeprowadzenia eksperymentu samostrojenia.

Do regulacji rozmytej w regulatorze LB – 600 wykorzystana jest tablica z wartościami zadanymi i nastawami dla poszczególnych punktów pracy. Użytkownik może skompletować te wartości poprzez własne eksperymenty (zaprogramowanie regulatora), samostrojenie bądź wczytanie z pliku, a następnie wysłanie danych do regulatora.

Zasadniczą częścią przedstawiania wyników będzie rysowanie na bieżąco wykresu wartości wyjścia wraz z wartością zadaną i sterowaniem. Jest to podstawowe zadanie, które musi realizować program.

Jednocześnie wymóg bieżącego rysowania wartości sygnałów powodował znaczne zawężenie poszukiwanych środowisk programistycznych. W swoich poszukiwaniach kierowano się prostotą implementacji takiego wykresu oraz wynikiem końcowym, pod względem estetyki prezentowanego wyniku.

## 6. Opis wykorzystanych funkcji regulatora

W pracy wykorzystano najważniejsze funkcje regulatora LB – 600, świadczące o jego dużych możliwościach. Opisane funkcje zostały przetestowane z przykładowym modelem nieliniowym. Dokładny opis przeprowadzonych testów można znaleźć w punkcie 12: Testowanie programu.

#### 6.1 Samostrojenie

Regulator LB – 600 posiada funkcję samostrojenia, pozwalającą na identyfikację obiektu i dobranie optymalnych nastaw regulatora PID wg:

- metody Cohena-Coona,
- wyboru jednego z trzech kryteriów jakości regulacji: (5% przeregulowania, 20% przeregulowania, minimum całki z kwadratu uchybu regulacji),
- zasady Zieglera-Nicholsa

W regulatorze LB-600 nastawy obliczane są automatycznie wg parametrów eksperymentu identyfikacyjnego. Po udanym eksperymencie identyfikacyjnym użytkownik otrzymuje obliczony zestaw nastaw PID, które automatycznie lub po uprzedniej akceptacji zapisywane są do tablic struktury regulatora. Po udanym eksperymencie identyfikacyjnym uzyskuje się nie nastawy regulatora, lecz parametry identyfikacyjne regulowanego obiektu (procesu):

- T stała czasowa obiektu,
- k<sub>o</sub> wzmocnienie obiektu,
- T<sub>o</sub> czas opóźnienia obiektu

W ten sposób obiekt opisany równaniem transmitancji w postaci dwóch stałych czasowych zostaje opisany jedną stałą czasową wynikającą z przeprowadzonego eksperymentu samostrojenia

Na podstawie parametrów identyfikacyjnych oraz wyboru odpowiedniego kryterium jakościowego użytkownik współdecyduje o nastawach PID, jakie zostaną wprowadzone do struktury regulacyjnej.

Samostrojenie przeznaczone jest przede wszystkim dla obiektów statycznych, dla których spełniony jest warunek:

$$0,1 \le \frac{Opóźnienie obiektu}{Zastępcza stala czasowa} \le 0,6$$

Stosunek opóźnienia obiektu do jego zastępczej stałej czasowej mieści się w granicach od 0,1 do 0,6. Samostrojenia nie należy stosować dla obiektów o stałych czasowych mniejszych od kilkunastu sekund. Samostrojenie przeprowadza się w układzie zamkniętym tak jak na rys. 6.1

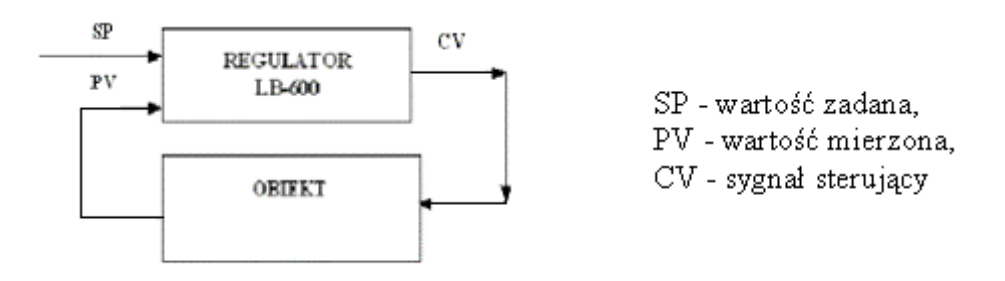

Rys 6.1 Schemat blokowy podstawowego układu regulacji

Eksperyment samostrojenia polega na wprowadzeniu do sygnału sterującego (CV) okresowego zaburzenia o określonej amplitudzie. W trakcie eksperymentu sygnał sterujący będzie generowany symetrycznie wokół punktu pracy. Na podstawie zmian w sygnale regulowanym (PV), wywołanych zaburzeniem, algorytm samostrojenia ustala nowe nastawy.

Warunkiem przeprowadzenia eksperymentu samostrojenia jest doprowadzenie obiektu do stanu równowagi wokół punktu pracy, tzn. różnica PV-SP musi być mniejsza od ustalonej wartości. Doprowadzenie do stanu równowagi może być dokonane automatycznie (przy pomocy dotychczasowych nastaw) lub ręcznie.

Samostrojenie składa się z trzech etapów:

- doprowadzenie do stanu równowagi,
- pomiaru poziomu zakłóceń,
- właściwego eksperymentu

Czas trwania pierwszego etapu zależy od szybkości osiągnięcia stanu równowagi. Czas trwania drugiego etapu jest stały i wynosi 2 minuty. Czas trwania trzeciego etapu, czyli właściwego eksperymentu zależy od dynamiki obiektu i nie przekracza wartości 6\*T z, gdzie: T<sub>z</sub> - zastępcza stała czasowa obiektu.

W przypadku stwierdzenia przez procedurę niemożliwości dobrania nastaw, algorytm się wyłącza i sygnalizuje odpowiednim kodem błędu. Eksperyment samostrojenia można wyłączyć w dowolnym momencie. W przypadku pomyślnego zakończenia eksperymentu na wyświetlaczu można podejrzeć nowe nastawy.

Jeśli eksperyment zakończy się niepowodzeniem, pojawi się napis *Err*, a zamiast wartości nowych nastaw będą wyświetlone numery błędów.

Warunkiem koniecznym przeprowadzenia eksperymentu identyfikacyjnego, a co za tym idzie procedury samostrojenia (obliczenie optymalnych nastaw PID regulatora w punkcie pracy), jest wybranie jednej z metod identyfikacyjnych czyli zaprogramowanie adresów: 7-x-45  $\neq 0$  oraz w 7-x-46 należy ustawić wartość czasu  $\Delta t$  dla eksperymentu Zieglera-Nicholsa, w 7-x-48 należy ustawić czas stabilizacji procesu (dotyczy to wszystkich procedur identyfikacyjnych), w 7-x-49 należy ustawić w % dopuszczalny uchyb regulacji podczas procesu samostrojenia, w 7-x-50 ustawia się w % skok sygnału identyfikacyjnego na wyjściu regulatora (na wejściu badanego obiektu).

Start procedury samostrojenia następuje po pojawieniu się 1 logicznej w RSB adresowanym w 7-x-42. Zatrzymanie procedury po ustawieniu 1 logicznej w RSB adresowanym w 7-x-43.

#### 6.2 Regulacja rozmyta (ang. fuzzy)

Regulacja rozmyta w regulatorze LB – 600 polega na pobieraniu przez algorytm PID zastawu nastaw (SP,  $k_p$ ,  $T_d$ ,  $T_i$ ) z tablicy zapisanej w sposób :

- wartość zadaną SP<sub>n</sub> (określającą punkt pracy *n*),
- współczynnik wzmocnienia k<sub>pn</sub> (dla punktu pracy *n*),
- czas zdwojenia (całkowanie) T<sub>in</sub> (dla punktu pracy *n*),
- czas wyprzedzenia(różniczkowanie) T<sub>dn</sub> (dla punktu pracy *n*)

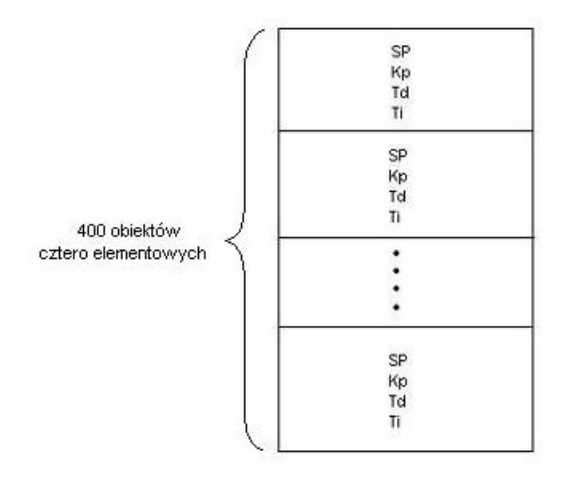

Rys. 6.2 Schemat tablicy wykorzystanej do regulacji rozmytej

Wartości te wpisuje się w kolejnych modułach  $M_1...M_n$ , gdzie n – numer modułu w zakresie 1...400. Uruchomienie regulacji tablicowej następuje po wpisaniu adresu początkowego tablicy do adresu **7x38** oraz wpisaniu wartości logicznej 1 do adresów **7x42**, **7x43** oraz **7x44** powodujących START, STOP i PAUZĘ w realizacji programu.

Nastawy dla poszczególnych punktów pracy mogą być wprowadzane ręcznie w trybie programowania regulatora lub jako przesyłka całej tablicy w trybie transmisyjnym. Określenie poszczególnych nastaw PID dla danego procesu może być realizowane w sposób empiryczny przez użytkownika znającego jego właściwości lub przez zbieranie nastaw określanych przez algorytm samostrojenia regulatora, pełniącego rolę identyfikatora procesu.

Jeśli właściwości dynamiczne nieliniowego procesu zależą od ustawionej wartości zadanej SP, wówczas dla scharakteryzowania dynamiki regulowanego nieliniowego obiektu można posłużyć się zbiorem kilkunastu lub kilkudziesięciu zastawów ( $k_p$ ,  $T_d$ ,  $T_i$ ) nastaw, tzw. lokalnych regulatorów PID, przy czym każdy zestaw nastaw powinien zapewniać odpowiednią regulację w małym otoczeniu danej wartości zadanej SP (otoczeniu danego punktu pracy).

W danym, zdefiniowanym punkcie pracy regulator pobiera odpowiedni zestaw nastaw (identyfikatorem punktu pracy jest wartość zadana SP) i reguluje wg pobranych nastaw PID. W przypadku gdy rzeczywisty punkt pracy znajduje się pomiędzy punktami zdefiniowanymi, algorytm dokonuje korekty nastaw w oparciu o logikę rozmytą (*ang. fuzzy logic*).

*Rys. 6.3a* przedstawia przykładową nieliniową zależność z zaznaczonymi 10 punktami, w których dobrano nastawy  $k_p$ ,  $T_d$ ,  $T_i$ .

*Rys. 6.3b* przedstawia podział na poszczególne funkcje przynależności oraz zbiory rozmyte.

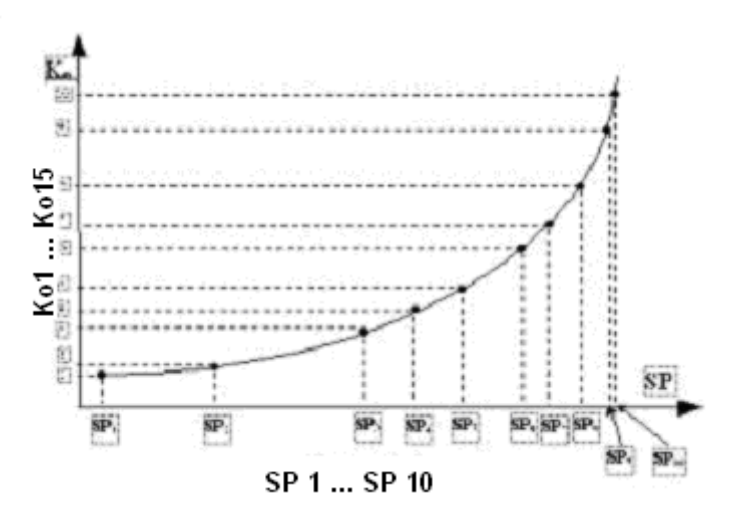

Rys. 6.3a. Przykładowa nieliniowa zależność

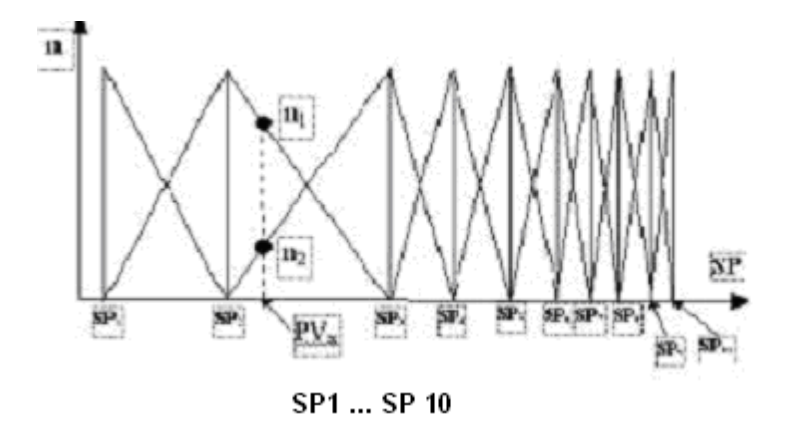

*Rys.* 6.3b. Podział na funkcje przynależności i zbiory rozmyte

## 7. Wybór najlepszego środowiska pracy

#### 7.1 Środowiska brane pod uwagę

Skupiono się na dwóch rozwiązaniach:

- wykorzystaniu języka C++ i środowiska Visual Studio
- pracy w środowisku SCADA

Zaletą pierwszego rozwiązania jest powszechna dostępność narzędzi programowania w języku C++. Wysyłanie wartości sygnałów poprzez port RS – 232 (w celu komunikacji z regulatorem) zostało dobrze opisane i opracowane w literaturze.

Dodatkowo łatwa i szybka kompilacja do pliku wynikowego jest niewątpliwie dużym atutem.

Względne uniezależnienie programu od konkretnej konfiguracji komputera i systemu operacyjnego oraz postać pliku wykonywalnego to zasadnicze postulaty przemawiające za tym rozwiązaniem. Należy również dodać, że moduł komunikacyjny, poprzez port RS – 232, zobowiązała się dostarczyć firma LAB-EL.

Najistotniejszym minusem, przekreślającym możliwość wykorzystania środowiska Visual Studio C++, jest skomplikowane rysowanie wykresów na bieżąco. Dlatego też zdecydowano się wykorzystać środowiska SCADA (*ang. Supervisiory Control And Data Acquisition*) do realizacji tematu pracy inżynierskiej.

Jednym z przedstawicieli tej klasy jest program iFIX firmy Intellution. Pozwala on na bardzo łatwe rysowanie wykresów w czasie rzeczywistym. Ponadto komunikację ze sprzętem automatyki umożliwiają specjalne moduły programowe, tzw. drajwery komunikacyjne. Spośród ponad 300 drajwerów oferowanych przez system iFIX, wykorzystałem, z uwagi na obsługę protokołu MODBUS RTU, drajwer MODICON, oznaczony w systemie iFIX, symbolem MB1.

Umożliwia on wymianę danych pomiędzy regulatorem LB-600 a komputerem poprzez złącze RS-232. W systemie iFIX występuje świetne narzędzie do tworzenia baz danych. Umożliwia ono wygodny zapis i odczyt (również na bieżąco) wartości rejestrów z regulatora, które będą wykorzystywane w programie komputerowym.

W dalszej części mojej pracy opisano dokładnie uruchomienie i możliwości, jakie daje program iFIX.

## 8. Uruchomienie węzła iFix

Podczas instalacji systemu iFIX, program Instalator tworzy automatycznie pliki konfiguracyjne. Węzeł iFIX wymaga dwóch następujących elementów w celu poprawnego uruchomienia:

- plik konfiguracyjny
- lokalna konfiguracja startowa

Plik konfiguracyjny zawiera informacje, których wymaga program startowy systemu iFIX w celu skonfigurowania węzła. System iFIX wykorzystuje plik konfiguracyjny jedynie podczas startu systemu. Wszelkie zmiany, jakie są wprowadzane do pliku konfiguracyjnego podczas pracy systemu, uaktywnią się dopiero po ponownym wystartowaniu. Program startowy musi znać nazwę węzła – lokalnego komputera – oraz ścieżkę i nazwę wykorzystywanego pliku konfiguracyjnego. Każda platforma, na której uruchamiany jest system iFIX, charakteryzuje się specyficznymi metodami określania lokalnej konfiguracji startowej.

Na *rys.8.1* pokazano przykładowe okno startowe programu SCU (*System Configuration Utility*). W oknie tym ustawia się wszystkie parametry węzła SCADA, które są niezbędne do prawidłowej pracy systemu.

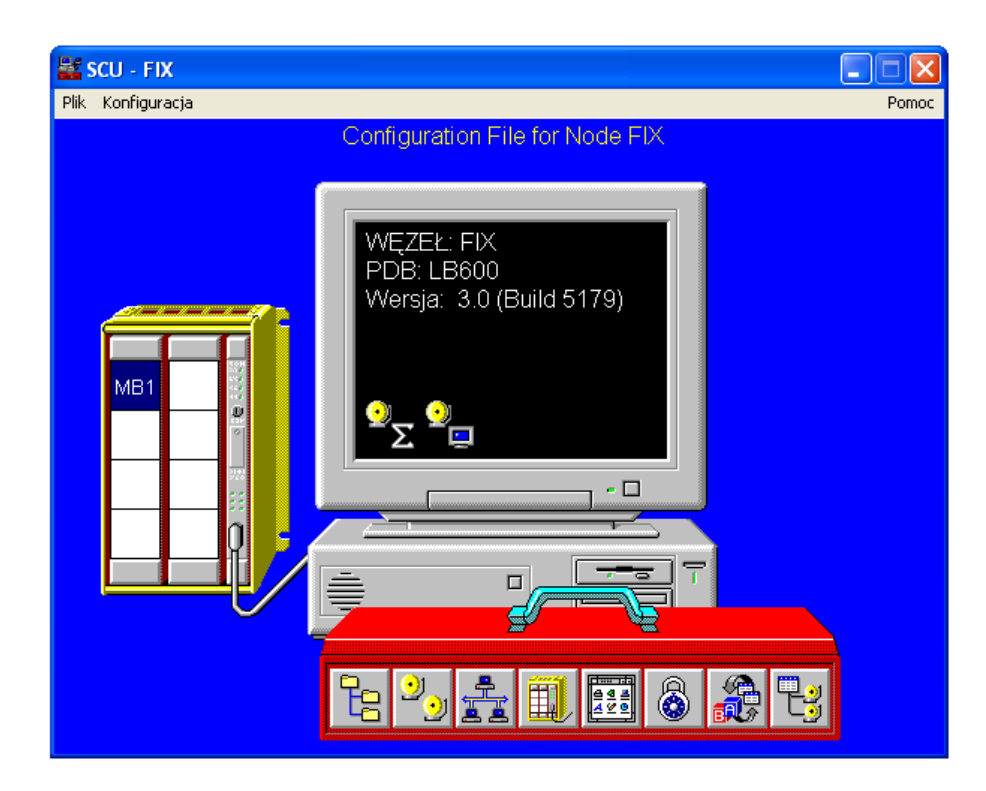

Rys. 8.1 Plik konfiguracyjny programu iFIX

Pierwszym krokiem konfiguracji drajwera We/Wy jest konfiguracja serwera SCADA w programie SCU. Utworzony węzeł SCADA kojarzy się z odpowiednią bazą danych, przyporządkowuje odpowiedni drajwer komunikacyjny, itp.(rys. 8.2). Węzeł może być obsługiwany przez urządzenia podłączone przy wykorzystaniu odpowiednich drajwerów. Aby uaktywnić funkcjonalność SCADA należy wykonać następujące kroki:

- z menu *Konfiguracja* wybrać opcję *SCADA* (lub też kliknąć na czwartą od lewej ikonę znajdującą się w belce narzędziowej)
- kliknąć przycisk opcji Załączona, aby uaktywnić opcję SCADA
- w polu Nazwa bazy danych wpisz nazwę dostępnej bazy
- kliknąć "?" obok pola *Nazwa drajwera We/Wy* w celu wybrania drajwera. Lista dostępnych (zainstalowanych) drajwerów powinna się pojawić tak, jak to ilustruje poniższy rysunek:

| SCU - FIX<br>onfiguracja SCADA                                                         |                                           |            |
|----------------------------------------------------------------------------------------|-------------------------------------------|------------|
| Obsługa SCADA<br>• Załączona 🔿 Wyłączona                                               | Definicja bazy d<br>Nazwa bazy<br>danych: | LB600 ?    |
| Definicja drajwera We/Wy                                                               |                                           |            |
| Nazwa drajwera We/Wy:                                                                  |                                           | ?          |
| Skonfigurowane drajwery We/Wy                                                          |                                           |            |
| MB1 - Modicon Modbus v7.16e                                                            |                                           | Dodaj      |
|                                                                                        |                                           | Konfiguruj |
| Dostepne draiwery                                                                      |                                           | Ustawienia |
| DDE - 32-bit DDE Dri                                                                   | ver Dev 6 0                               | Usuń       |
| Partner SCAL<br>SIM - Simulation Driv<br>SIM - Simulation Driv<br>SM2 - Sim Driver 2 v | ver V6.00b<br>iver V6.00b<br>ver<br>6.02  |            |
| ОК                                                                                     | Anuluj                                    | Pomoc      |

Rys. 8.2 Konfiguracja węzła SCADA: wybór bazy danych i drajwera

- Wybrać drajwer *SIM Simulation Driver* a następnie kliknąć przycisk *OK* Wybrany drajwer powinien pojawić się w polu *Nazwa drajwera We/Wy*
- Kliknąć przycisk *Dodaj* aby dodać wybrany drajwer do listy aktywnych drajwerów SCADA w systemie iFIX
- Wybrać opcję *Zadania* z menu *Konfiguracja* i sprawdzić czy na liście zadań znajduje się linia:

#### C:\DYNAMICS\IOCNTRL.EXE /a

Jeśli jej nie ma, to należy ją dodać wypełniając dialog tak, jak pokazuje Rys. 8.3, a następnie kliknąć na przycisk *Dodaj* 

| Konfiguracja zadań                                                     |                                                                                                    |                    |  |
|------------------------------------------------------------------------|----------------------------------------------------------------------------------------------------|--------------------|--|
| Nazwa pliku:                                                           | C:\Dynamics\IOCNTRL.EXE                                                                              | ? O Minimalizuj    |  |
| Linia poleceń:                                                         | /a                                                                                                   | Normalny     W tle |  |
| Skonfigurowane                                                         | zadania:                                                                                             |                    |  |
| % C:\Dynamics\\<br>% C:\Dynamics\\<br>C:\Dynamics\\<br>% C:\Dynamics\\ | % C:\Dynamics\WSACTASK.EXE<br>% C:\Dynamics\SUMQDEL.EXE -D05:00 -F30:00<br>C:\Dynamics\WORKSPACE.EXE |                    |  |
| ≫ c.(Dynamics(r                                                        | UCNIRLEAE 78                                                                                         | Zmień              |  |
|                                                                        |                                                                                                    | Usuń               |  |
| ОК                                                                     | Anuluj Por                                                                                           | noc                |  |

Rys. 8.3 Dodanie obsługi wejść/wyjść

- Zamknąć dialog przez naciśnięcie przycisku OK
- Potwierdzić konfigurację przyciskiem OK a następnie zapisać plik SCU korzystając z opcji *Zapisz* menu *Plik*

Po zamknięciu SCU i ponownym uruchomieniu aplikacji iFIX drajwer powinien być widoczny w systemie.

W celu uruchomienia węzła iFIX dla potrzeb pracy programu *Symulator*, stworzono plik konfiguracyjny *fix.scu*. W celu uruchomienia programu na komputerze z systemem iFIX trzeba załadować ten plik konfiguracyjny.

Wszystkie pliki konfiguracyjne dołączone do pracy dyplomowej sprawdzono na komputerze znajdującym się w laboratorium Instytutu Automatyki i Informatyki Stosowanej Wydziału Elektroniki i Technik Informacyjnych Politechniki Warszawskiej. Program nie wykazał żadnych błędów działania.

W ten sposób stworzone oprogramowanie może być wykorzystane do celów dydaktycznych w celu pokazania działania omawianego systemu.

## 9. Konfiguracja programu iFix

Komunikację z regulatorem LB – 600 zapewnia drajwer MODICON, oznaczony w systemie iFIX, symbolem MB1.

System iFIX umożliwia konfigurowanie poszczególnych urządzeń współpracujących z danym węzłem SCADA. Na rys. 9.1 przedstawiono program *Power Tool*, służący do konfiguracji drajwera MB1. Umożliwia on konfigurację do 15 urządzeń w każdym z 8 kanałów. Urządzenia skonfigurowane w odpowiednim kanale, podłączone są do portu COM komputera. Po kliknięciu na wybrany kanał, należy ustawić numer portu i odpowiednie parametry transmisji: prędkość transmisji (w regulatorze LB – 600 ustawienie fabryczne to 19200 b/s), liczbę bitów stopu oraz kontrolę parzystości lub nieparzystości. Nie należy zapomnieć o zaznaczeniu pola *Enable*, w prawym górnym rogu ekranu. W przeciwnym wypadku kanał nie zostanie uruchomiony.

| 🖺 C: Dynamics \zmienne. MB1 - PowerTool |                                          |                      |  |  |  |  |
|-----------------------------------------|------------------------------------------|----------------------|--|--|--|--|
| File Edit View Display Mode O           | File Edit View Display Mode Options Help |                      |  |  |  |  |
|                                         |                                          |                      |  |  |  |  |
|                                         | Channel Name: Channel0<br>Description:   | Port Sharing Fenable |  |  |  |  |
|                                         | Primary Channel                          | Backup Channel       |  |  |  |  |
| logika_[                                | Comm Port: COM4                          | Comm Port: None 💌    |  |  |  |  |
| akt_DI_                                 | Mode: Direct                             | Mode: Direct 💌       |  |  |  |  |
| logika_[                                | Baud Rate: 19200 💌                       | Baud Rate: 9600 💌    |  |  |  |  |
| SP_war<br>SP_tor                        | Data Bits: 8                             | Data Bits: 8         |  |  |  |  |
| tryb_pr                                 | Stop Bits: 1                             | Stop Bits: 1         |  |  |  |  |
| START_                                  | Parity: None 💌                           | Parity: None 💌       |  |  |  |  |
| tryb_pr                                 | RTS: 🔽 DSR: 🗖                            | RTS: 🔽 DSR: 🗖        |  |  |  |  |
| numer_                                  | CTS: 🗖 DTR: 🔽                            | CTS: 🗖 DTR: 🗹        |  |  |  |  |
| odchylk<br>□ CV_min<br>□ CV_ma> ▼       | Channel Setup<br>Protocol : RTU          | Mode: Master         |  |  |  |  |
| + <u>+</u> + <u>+</u> ×                 |                                          |                      |  |  |  |  |
| For Help, press F1                      |                                          |                      |  |  |  |  |

Rys. 9.1 Konfiguracja drajwera MB1

Mając skonfigurowany kanał można przystąpić do dodania urządzenia pracującego w skonfigurowanym kanale (Rys 9.2).

| 🚡 C:\Dynamics\zmienne.MB1 - PowerTool     |                                                 |                               |  |  |  |  |
|-------------------------------------------|-------------------------------------------------|-------------------------------|--|--|--|--|
| File Edit View Display Mode C             | File Edit View Display Mode Options Help        |                               |  |  |  |  |
|                                           |                                                 |                               |  |  |  |  |
|                                           | Device Name:  b600<br>Description:              | Enable V                      |  |  |  |  |
| AKT_DI                                    | Primary Device                                  | Backup Device                 |  |  |  |  |
| logika_[<br>]<br>logika_[<br>]<br>akt_DI_ | Primary Station: 1<br>Sends Broadcast Messages: | Backup Station: None          |  |  |  |  |
| akt_DI_<br>logika_[<br>SP_war             | Reply Timeout: 05                               | Reply Timeout: 05             |  |  |  |  |
| - 🔂 SP_tor                                | Retries: 3                                      | Retries: 3 🔺                  |  |  |  |  |
| tryb_pr                                   | Delay Time: 01                                  | Delay Time: 01                |  |  |  |  |
| wybor_                                    | Address Configuration                           | Protocol Configuration        |  |  |  |  |
| 🚽 🚮 tryb_pr                               | Address Mode: 5 Digit 💌                         | Output Mode: Group Write      |  |  |  |  |
| numer_                                    | Bit Base: 0-15 💌                                |                               |  |  |  |  |
| CV_min<br>CV_max<br>CV_max                |                                                 | Radio/Telephone Configuration |  |  |  |  |
| +5 (+1)                                   | ) • 🗊   🗙                                       |                               |  |  |  |  |
| For Help, press F1                        |                                                 |                               |  |  |  |  |

Rys. 9.2 Konfiguracja urządzenia

- Device Name dowolna nazwa urządzenia,
- Enable pozwolenie na działanie urządzenia,
- Primary Station adres Modbus sterownika
- Reply Timeout czas, po jakim nastąpi powtórne wysłanie danych do sterownika,
- Retries liczba powtórzeń,
- *Delay Time* czas, w którym dana paczka nie będzie odpytywana, gdy nastąpi utrata komunikacji

Opcje w ramce *Primary Device* dotyczą sterownika podstawowego, natomiast w ramce *Backup Device* - rezerwowego.

Po ustawieniu parametrów transmisji należy skonfigurowane urządzenie uruchomić poprzez zaznaczenie pole *Enable*.

Zmienne z regulatora LB – 600 adresuje się poprzez dodanie do adresu bazowego drajwera MB1, który wynosi **40 001** numeru rejestru zmiennej z regulatora oraz typu zmiennej (Float lub Integer – zapisana w MB1 jako Unsigned). Ustawia się funkcję danego bloku skojarzonego ze zmienną jako "tylko do odczytu" lub "czytanie wraz z zapisem" (*rys. 9.2*).

| 🛍 C: \Dynamics \konfigurac j                                                                                                    | a2.MB1 - PowerTool                                                                                                    |
|----------------------------------------------------------------------------------------------------|----------------------------------------------------------------------------------------------------|
| File Edit View Display Mode                                                                                                    | Options Help                                                                                                    |
|                                                                                                    |                                                                                                    |
| MB1<br>Channel0<br>Channel0<br>C | Block Name:     war_zadana     Enable       Description:                                                                                                  |
| war_zadan<br>ster                                                                                                    | Ending Address:     44930     Secondary Rate:     Disabled       Address Length:     2     Phase:     00       Deadband:     1     Access Time:     05:00 |
|                                                                                                    | Data Block Setup<br>☐ Disable Outputs ☐ Latch Data<br>☐ Enable Block Writes                                                                               |
|                                                                                                    | • <b>f</b>                                                                                                    |

Rys. 9.2 Konfiguracja bloków zmiennych

- Enable pozwolenie na włączenie paczki danych,
- Starting Address adres startowy paczki danych, zależny od drajwera,
- Ending Address adres końcowy paczki danych, zależny od drajwera,
- Address Length długość paczki danych,
- Deadband strefa nieczułości,
- *Latch Data* zatrzaskiwanie ostatnich poprawnych danych przy utracie komunikacji ze sterownikiem,
- Disable Outputs zabronienie zapisu do paczki danych,
- *Enable Block Writes* pozwolenie na blokowy zapis danych (cała paczka danych jest uaktualniana podczas zapisu nawet tylko jednej zmiennej),
- Primary Rate podstawowy okres odpytywania paczki danych. Może być Disable (paczka nigdy nie będzie czytana), 0 (paczka będzie odpytywana z maksymalną częstotliwością) lub wartość od 1 sekundy do 6:23:59:59.
- Secondary Rate częstotliwość odpytywania po zadziałaniu czasu Access Time,
- Phase przesunięcie odczytu dla paczki,
- Access Time czas, po którym paczka przestanie być odpytywana z częstotliwością Primary Rate i zacznie być czytana z częstotliwością Secondary Rate, sytuacja ta wystąpi gdy system iFIX nie będzie potrzebował danych z tej paczki (np. gdy do wyświetlania danych z tej paczki na ekranie będziemy używać zmiennych typu Analog Register i ekran ten przez czas Access Time nie będzie oglądany),

• *Data Type* – typ danych dla paczki danych

Każda zmienna w węźle powinna być zdefiniowana nie tylko nazwą, ale również powinna mieć przypisany typ funkcji. Zmiennej typu Float powinna być przypisana funkcja, np. AI, AO, AR (wejście analogowe, wyjście analogowe, zmienna rejestrowa – zapisywana i odczytywana), zmiennej typu Integer (Unsigned) powinna być przypisana funkcja binarna, np. DI, DO, DR, BB, BL, DA, itp. (*rys. 9.3*)

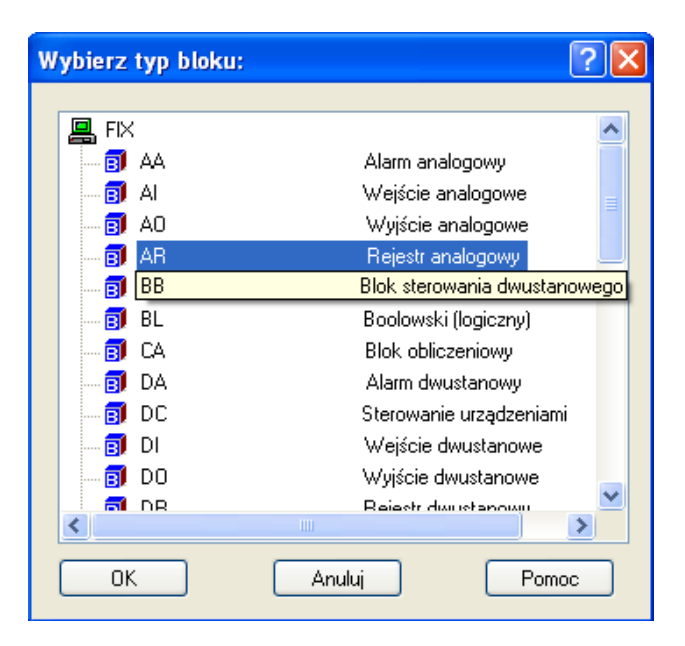

*Rys.* 9.3 *Funkcje dostępne dla definicji zmiennych i bloków* 

Po przypisaniu zmiennej lub blokowi funkcjonalnemu odpowiedniej funkcji wejścia/wyjścia, należy ją skonfigurować. Rys. 8.4 przedstawia okno konfiguracji AR – rejestru analogowego.

| Rejestr     | analogowy             | y - [WAR_ZAD]*                                              | ? 🗙 |  |  |  |
|-------------|-----------------------|-------------------------------------------------------------|-----|--|--|--|
| Podsta      | wowe Zaav             | vansowane                                                   |     |  |  |  |
| Naz         | Nazwa bloku : WAR_ZAD |                                                             |     |  |  |  |
| Opis        | s:                    | wartość zadana dla układu regulacji                         |     |  |  |  |
| Pop         | orzedni :             | Następny 🔺 🛄                                                |     |  |  |  |
| Adr         | resowanie             |                                                             |     |  |  |  |
| Draj        | jwer :                | MB1 Modicon Modbus I/D Server v7.13c 🛛 🖌 Konfiguracja We/Wy |     |  |  |  |
| Adre        | es We/Wy :            | LABEL:44929                                                 |     |  |  |  |
| Ska<br>wart | alowanie<br>tości:    | None Opcie Float                                            |     |  |  |  |
| Jec         | dnostki inżynje       | erskie                                                      |     |  |  |  |
| Doli        | Iny limit :           | 0,000                                                       |     |  |  |  |
| Gór         | rny limit :           | 10,000                                                      |     |  |  |  |
| Jed         | Inostki:              |                                                             |     |  |  |  |
|             |                       |                                                             |     |  |  |  |
|             |                       | Zapisz Anuluj Pon                                           | noc |  |  |  |

Rys 9.4 Konfiguracja rejestru analogowego

Kontrolę zadań w węźle iFIX zapewnia okno (*rys. 9.5*) otwierane w danym węźle automatyzowanego procesu. Informacje udostępniane w tym oknie mogą pomóc użytkownikowi w diagnozowaniu potencjalnych problemów związanych z działaniem systemu iFIX.

| C: Dynamics Wonfiguracja 2. MB1 - Power Tool |                  |      |                            |                    |  |
|----------------------------------------------|------------------|------|----------------------------|--------------------|--|
|                                              | ; Help<br>T କଳାର |      | ∰   ∰                      | 79   646464        |  |
|                                              |                  |      |                            |                    |  |
| Channel0     Channel0     LABEL              | đ                | Data | Block Statistics for war_z | zadana             |  |
|                                              | Transmits:       | 0    | Last Read Time: 20         | 004-05-31 22:17:02 |  |
| sterowanie3320                               | Receives:        | 0    | Last Write Time: 20        | 004-05-31 22:17:02 |  |
| ster                                         | Timeouts:        | 0    | Last Error Time: 20        | 004-05-31 22:17:02 |  |
|                                              | Retries:         | 0    | Data Quality: Ba           | ad                 |  |
|                                              | Errors:          | 0    | Block Write Queue C        | ount: 0            |  |
|                                              | Overruns:        | 0    | Time In Read Queue         | (ms): 0            |  |
|                                              | Last Error:      | 0    |                            |                    |  |
|                                              | Msg / Sec:       | 0    |                            | Troubleshooting    |  |
| +,10 +10                                     | + D              |      |                            |                    |  |
| For Help, press F1                           |                  |      |                            |                    |  |

Rys. 9.5 Okno kontrolne systemu iFIX

W systemie iFIX występuje narzędzie do tworzenia baz danych. Przykładowy arkusz bazy przedstawiono na rysunku 9.6. W kolumnie Nazwa bloku wpisuje się nazwę zmiennej. Nazwa ta występuje w zbiorze zmiennych węzła, a dalej typ zmiennej, czas skanowania, drajwer, adres zmiennej, wartość zmiennej ( w przypadku braku aktywności połączenia pojawiają się ???).

| 🖶 IFIX Database Manager - [FIX : 168 wiersze] |                                                         |          |                                          |       |     |             |               |
|-----------------------------------------------|---------------------------------------------------------|----------|------------------------------------------|-------|-----|-------------|---------------|
| 🖪 Baza dan                                    | Baza danych Edycja Widok Bloki Drajwery Narzędzia Pomoc |          |                                          |       |     |             |               |
| 0 📽 🖥                                         | 1 😘 🥌 👗 隆 🛱                                             | <b>A</b> | BB B 9,9,6,5 2 12                        |       |     |             |               |
|                                               | Nazwa bloku                                             | Тур      | Opis                                     | Okres | Urz | Adr We/Wy   | Wartość bież. |
| 1                                             | AKT_7                                                   | AR       | aktywność bloku wartstwy 7               | -     | MB1 | lb600:44987 | 1             |
| 2                                             | AKT_DI                                                  | AR       | aktywność bloku, START fuzzy i samostroj | -     | MB1 | lb600:42604 | 0             |
| 3                                             | AKT_DI_PAUSE                                            | AR       |                                          | —     | MB1 | lb600:42624 | 0             |
| 4                                             | AKT_DI_STOP                                             | AR       | aktywność bloku, STOP fuzzy i samostroje | —     | MB1 | lb600:42614 | 0             |
| 5                                             | AUTO_KP                                                 | AR       | Kp przy regulacji PID                    | —     | MB1 | lb600:44917 | 1,400         |
| 6                                             | AUTO_TD                                                 | AR       | Td przy regulacji PID                    | —     | MB1 | lb600:44921 | 9,000         |
| 7                                             | AUTO_TI                                                 | AR       | Ti przy regulacji PID                    | —     | MB1 | lb600:44919 | 25,000        |
| 8                                             | CV_MAX                                                  | AR       | max wartość sterowania                   | —     | MB1 | lb600:44909 | 100,000       |
| 9                                             | CV_MIN                                                  | AR       | min wartość sterowania.                  | —     | MB1 | lb600:44907 | 0,000         |
| 10                                            | F_1_1                                                   | AR       | parametry tablicy do fuzzy, zestaw 1     | —     | MB1 | lb600:47101 | ????          |
| 11                                            | F_1_2                                                   | AR       |                                          | —     | MB1 | lb600:47103 | ????          |
| 12                                            | F_1_3                                                   | AR       |                                          | -     | MB1 | lb600:47105 | 2223          |
| 13                                            | F_1_4                                                   | AR       |                                          | —     | MB1 | lb600:47107 | 2252          |
| 14                                            | F_2_1                                                   | AR       |                                          | —     | MB1 | lb600:47111 | ????          |
| 15                                            | F_2_2                                                   | AR       |                                          | —     | MB1 | lb600:47113 | ????          |
| 16                                            | F_2_3                                                   | AR       |                                          | —     | MB1 | lb600:47115 | ????          |
| 17                                            | F_2_4                                                   | AR       |                                          | -     | MB1 | lb600:47117 | 2223          |
| 18                                            | F_3_1                                                   | AR       |                                          | -     | MB1 | lb600:47121 | 2222          |
| 19                                            | F_3_2                                                   | AR       |                                          | -     | MB1 | lb600:47123 | 2222          |
| 20                                            | F_3_3                                                   | AR       |                                          | -     | MB1 | lb600:47125 | 2222          |
| 21                                            | F_3_4                                                   | AR       |                                          | -     | MB1 | lb600:47127 | ????          |

| Rys. 9.6 | Arkusz | przykład | 'owej | bazy | danych |
|----------|--------|----------|-------|------|--------|
|          |        |          |       |      |        |

Na dołączonej płycie CD – ROM znajdują się 3 pliki umożliwiające natychmiastowe załadowanie ustawień drajwera. Program *Symulator* może być uruchomiony bez zbędnych zabiegów ze strony użytkownika.

## 10. Omówienie programu Symulator

Program *Symulator* spełnia wszystkie wymogi omówione w punkcie 5. Ponadto istniej możliwość uruchomienia pliku pomocy. Znajduje się w nim opis uruchomienia większości funkcji programu oraz pomocne informacje przy pojawieniu się komunikatów o błędzie.

W pracy nie zastosowano zmiany skali czasu. Zmianę skali czasu trzeba uwzględniać wtedy, gdy symulację modelu obiektu wykonuje się na komputerze szybszym lub wolniejszym od komputera bazowego. Celem takiej zmiany jest generowanie w tych samych chwilach czasu jednakowych wartości sygnałów.

W programie *Symulator* zastosowano licznik, który co określony czas (zwany czasem odpytywania) wylicza wartość wyjścia obiektu. Czas ten wynosi 100ms. Oznacza to, że co 100ms komputer liczy wyjście "od nowa". Błędy wynikające z braku zastosowania zmiany skali czasu powstają w pojedynczym cyklu obliczeń (co wspomniane 100ms).

Aby wykluczyć ich występowanie należałoby przeprowadzić test szybkości obliczenia wyjścia układu w pojedynczym cyklu. Na jego podstawie (oraz znajomości wyniku szybkości komputera bazowego) należałoby pomnożyć wszystkie stałe czasowe modelu obiektu przez pewien współczynnik. Współczynnik ten jest stosunkiem wyniku obliczeń komputera na którym uruchomiono program *Symulator* do wyniku testu komputera bazowego.

Z uwagi na fakt, że program *Symulator* pracuje w środowisku Windows NT, szybkość procesora na którym pracuje ten system jest znaczna. Po przeprowadzonych testach szybkości stwierdzono, że wyniki testów wahają się w granicach możliwości obliczeniowych programu i systemu operacyjnego (na 10 prób uzyskano wszystkie wyniki równe 0) a wynik nie odzwierciedla rzeczywistej szybkości komputera.

Z tego względu zaniechano przeprowadzenia zmiany skali czasu. Wprowadzono natomiast test szybkości, polegający na obliczeniu wyjścia modelu w jednym cyklu. Ma to na celu sprawdzenie czy szybkość komputera pozwala na wykonywanie obliczeń w czasie mniejszym niż 100ms. Jeśli test szybkości zakończy się niepowodzeniem, ze względu na małą szybkość obliczeń, należy zmienić czas odpytywania na większy. Odbije się to na jakości regulacji, jednak umożliwi przeprowadzenie prezentacji na wolniejszym komputerze (por. rozdz. 11).

#### 10.1 Uruchomienie drajwera

Przed uruchomieniem programu *Symulator* należy skonfigurować drajwer komunikacyjny MB1. Służy do tego program *Power Tool* i zamieszczone z programem pliki: ZMIENNE (ładowane są najważniejsze zmienne służące do przeprowadzenia symulacji) oraz TABLICA (ładowane są zmienne tablicowe – do wysłania przy regulacji rozmytej).

Plik TABLICA należy ładować za każdym razem, gdy chcemy wysłać nastawy PID (odczytane uprzednio z pliku) do regulatora.

#### 10.2 Ekran główny programu

| OBRÓBKA DANY                    | сн           | 0 chwila czasowa: 0                 | 100,00                                |            |            | <u> </u> |
|---------------------------------|--------------|-------------------------------------|---------------------------------------|------------|------------|----------|
| sprawdzenie szybkosci komputera | Testuj       | □zapisz symulację<br>Wcisnii Testui | 90,00-<br>80,00-                      |            |            |          |
| wczytaj dane o nieliniowości    | nieliniowosc |                                     | 70,00-60,00-                          |            |            |          |
| parametry dynamiki              | DYNAMIKA     |                                     | 50,00-<br>40,00-                      |            |            |          |
| wczytaj dane o nastawach reg.   | nastawy reg  |                                     | 30,00-20,00-                          |            |            |          |
| wyslij nastawy do regulatora    | VVyslij      |                                     | 10,00-                                |            |            |          |
| dopisz nastawy do pliku         | Dopisz       |                                     | 22:13:03                              | 22:13:23   | 22:13:43   | 22:14:03 |
| opcje samostrojenia             | SAMOSTR      | wartosc zadana = 5                  | 0,00 wyjście ukla<br>0,00 wartość zac | du<br>Iana |            |          |
| samostrojenie START             | STOP         | wyjscie układu =  0,000             |                                       | Rys 1 Wyjś | cie układu |          |
| REGULACJA                       |              | sterowanie =  0,000                 | 100.00                                |            |            |          |
| AUTOMATYCZNA PID                | START        | HELP                                | 90,00-                                |            |            |          |
| FUZZY LOGIC ON                  | OFF          | Reset wartosci                      | 70,00-                                |            |            |          |
| STEROWANIE RECZNE               | TART         |                                     | 50,00-                                |            |            |          |
| odpowiedz skokowa obiektu       |              |                                     | 30,00-                                |            |            |          |
|                                 |              |                                     | 20,00-                                |            |            |          |
| sterowanie                      | ······ 0,00  |                                     | 0,00<br>22:13:03                      | 22:13:23   | 22:13:43   | 22:14:03 |

Po załadowaniu ustawień drajwera i uruchomieniu programu pojawia się ekran główny (Rys. 10.1).

Rys. 10.1 Ekran główny programu Symulator

Po lewej stronie widnieją przyciski odpowiednich funkcji, po prawej rysowane są wykresy: wartości zadanej i wyjścia układu regulacji (górny wykres) oraz sterowania (dolny). Na środku ekranu wyświetlane są informacje o przebiegu regulacji oraz wyświetlane są wartości sygnałów: wartości zadanej, wyjścia i sterowania. Ponadto w przypadku wykorzystania regulacji automatycznej podawane są wartości nastaw, natomiast przy regulacji rozmytej dodatkowo numer aktualnie pobieranego zestawu nastaw wraz z ich wartościami.

#### 10.3 Opis przycisków znajdujących się w programie

• HELP

Wyświetlany jest plik pomocy. Zawarte są w nim informacje dotyczące uruchamiania poszczególnych funkcji programu oraz najczęstsze błędy i sposoby ich eliminowania.

• TESTUJ

Przeprowadzenie testu szybkości obliczeń wykonywanych przez komputer. Ma to na celu stwierdzenie, czy szybkość obliczeń wykorzystanego komputera nie jest za wolna do przeprowadzenia symulacji, czy też należy (w celu kontynuowania pracy na tym komputerze) zmienić wartość timera (czasu odpytywania).

#### • **RESET WARTOŚCI**

Warunkiem koniecznym uruchomienia programu jest wciśnięcie przycisku **RESET WARTOŚCI**, służącego do wyzerowania zmiennych i ustawienia wartości początkowych programu. Ustawiane są wartości domyślne: dynamiki obiektu, wyjścia, zmiennych pomocniczych. Ustawiane są napisy początkowe (podpowiadające użytkownikowi co robić) i uaktywniane przyciski wczytywania danych.

#### • NIELINIOWOŚĆ

Wczytanie danych o nieliniowości obiektu. Dane pobierane są z dowolnego pliku zapisanego w określony sposób: każda dana zapisana jest w nowej linijce oraz danych musi być dokładnie 35. Niespełnienie któregoś z tych warunków powoduje pojawienie się informacji o błędzie. Jednocześnie wczytane dane rysowane są na wykresie w programie Microsoft Excel. Można podejrzeć, która dana jest niepoprawna.

#### • DYNAMIKA

Wpisanie danych o parametrach dynamiki obiektu. Po wybraniu tej funkcji pojawia się okno (Rys. *10.2*)

| OPCJE DYNAN           | IIKI  |
|-----------------------|-------|
| wzmocnienie obiektu = | 1,00  |
| opoznienie obiektu =  | 10    |
| stala czasowa (1) =   | 25,00 |
| stala czasowa (2) =   | 30,00 |
| ок                    |       |

Rys. 10.2 Okno wprowadzania danych dynamiki obiektu

Wartości początkowe są wartościami domyślnymi. Program, przy każdym wprowadzaniu danej, sprawdza jej poprawność (zakres wartości, typ). Stałe czasowe dotyczą obiektu dwuinercyjnego.

#### • NASTAWY REG.

Wczytanie nastaw regulatora PID z pliku. Dane muszą być zapisane w odpowiedni sposób: każda dana musi znajdować się w nowej linijce i danych musi być dokładnie 140 (35 zestawów nastaw:  $SP, K_p, T_i, T_d$ ).

Wczytane nastawy będą wykorzystane do regulacji rozmytej.

#### • WYŚLIJ

Wysłanie uprzednio wczytanych nastaw do regulatora. Regulator przechowuje zestawy nastaw w tablicy, z której pobiera odpowiednie wartości, zgodnie z algorytmem regulacji rozmytej.

#### • DOPISZ

Dopisanie jednego kompletu nastaw do pliku. Dane uzyskane z eksperymentu samostrojenia są dopisywane do pliku. W ten sposób użytkownik może przeprowadzić serię eksperymentów, zapisać ich wyniki do pliku a następnie wykorzystać je w innym czasie do regulacji.

#### • SAMOSTR

Wpisanie danych o eksperymencie samostrojenia. Podobnie jak w przypadku przycisku **DYNAMIKA**, wartości początkowe są wartościami domyślnymi. Po wybraniu tej opcji pojawia się okno z rysunku *10.3* 

| DANE DO SAMOSTRO                 | JENIA  |
|----------------------------------|--------|
| rodzaj eksperymentu              | 0      |
| max wartosc sygnalu odpowiedzi   | 90,00  |
| kryterium regulacji              | 0      |
| czas stabilizacji                | 150,00 |
| dopuszczalne zmiany PV           | 1,00   |
| skok CV na poczatku eksperymentu | 10,00  |
| OK                               |        |

Rys 10.3 Dane do eksperymentu samostrojenia

Wartość z pola "rodzaj eksperymentu" musi mieć wartość różną od zera, jeśli chcemy uruchomić eksperyment. Ponadto wartość sygnału sterowania użytego do eksperymentu (w chwili skoku wartości CV) nie może mieć wartości większej niż maksymalna wartość tego sygnału.

#### • NASTAWY

Zapisanie do regulatora wartości nastaw służących do regulacji automatycznej.

• 0

Przycisk ten służy do zerowania na wyświetlaczu minionego czasu.

#### • zapisz symulację

Zapisanie wartości wyjścia, wartości zadanej i chwili czasowej do pliku, w celu dalszej, ewentualnej, obróbki.

Pozostałe przyciski służą do uruchomienia i zatrzymania funkcji: samostrojenia, regulacji automatycznej i rozmytej a także odpowiedzi skokowej obiektu.

W programie znajdują się dwa suwaki służące do ustalania: wartości zadanej oraz sterowania. Uwidaczniają się one jednakże dopiero przy wybieraniu odpowiednich funkcji programu. Suwak wartości zadanej uruchamiany jest w momencie uruchomienia dowolnego rodzaju regulacji, natomiast suwak sterowania w momencie uruchomienia regulacji ręcznej.

Aby przejść do trybu regulacji automatycznej, ręcznej bądź rozmytej, trybu samostrojenia lub odpowiedzi skokowej obiektu, należy wczytać dane o nieliniowości obiektu. Po poprawnym ich wczytaniu uaktywniają się przyciski odpowiednich funkcji.

Poprawnie wczytane dane o nastawach są warunkiem koniecznym uruchomienia regulacji rozmytej.

#### 10.4 Opis poszczególnych funkcji programu Symulator

#### • samostrojenie

Służy do wyliczenia nastaw do regulacji automatycznej bądź rozmytej (w tym przypadku dla jednego punktu pracy). Eksperyment przebiega bez ingerencji użytkownika. Można go jedynie wyłączyć.

Punkt pracy należy ustawić w panelu operatorskim regulatora. Wartość ta jest odczytywana w momencie uruchomienia eksperymentu. Układ będzie się starał doprowadzić do wyrównania wyjścia z wartością sterowania zmodyfikowaną przez nieliniowość obiektu. Gdy już się tak stanie, rozpocznie się właściwy eksperyment.

Jeżeli dane do eksperymentu samostrojenia zostaną dobrane poprawnie (uwzględniające zachowanie się obiektu na skok sterowania) oraz obiekt jest sterowalny, to wynikiem będzie 6 parametrów. Trzy pierwsze z nich określają wynik przeprowadzonego eksperymentu. Są to:

opóźnienie obiektu  $\tau_D$ , stała czasowa obiektu  $\tau$  oraz wzmocnienie obiektu K. Trzy pozostałe są to obliczone (według podanego kryterium) wartości nastaw: współczynnik wzmocnienia regulatora  $k_p$ , czas zdwojenia (stała

całkowania) regulatora  $T_i$  oraz czas wyprzedzenia (stała różniczkowania)

regulatora  $T_d$ . Obliczone w ten sposób nastawy zostaną wyświetlone na ekranie komputera. Użytkownik ma możliwość zapisania ich do pliku wraz z wykorzystanym punktem pracy.

Jeżeli w czasie eksperymentu pojawi się błąd, eksperyment zostanie przerwany a na ekranie pojawi się komunikat o jego zakończeniu. Chcąc uruchomić go ponownie, należy najpierw skasować błąd z pulpitu operatorskiego regulatora. • regulacja automatyczna (PID)

Regulator pobiera sygnał wyjściowy z komputera i na jego podstawie generuje sterowanie, które jest odczytywane przez program komputerowy. Na podstawie sterowania generowane jest wyjście układu (przesyłane do regulatora). Następnie cykl powtarza się do momentu wyłączenia regulacji. Wartość zadana pobierana jest z funktora **71**, podobnie jak nastawy. Uruchamiając regulację automatyczną wyświetlają się zarazem wartości nastaw użytych do regulacji. Jest to spowodowane zmianą tych wartości jeśli poprzednio była uruchomiona regulacja rozmyta lub uruchomiono eksperyment samostrojenia. W pierwszym przypadku algorytm regulacji pobiera wartości nastaw z tablicy i zapisuje je w miejsce wartości z funktora **71**. W ten sposób poprzednie wartości ulegają bezpowrotnej stracie. Podobnie się dzieje z wartością zadaną. W drugim przypadku, po akceptacji wyniku samostrojenia, wartości również zapisywane są do funktora **71**. Jeśli użytkownik stwierdzi, że chce je zmienić może to zrobić klikając na przycisk **NASTAWY** i wpisując swoje wartości.

• regulacja rozmyta (fuzzy PID)

Regulator pobiera sygnał wyjściowy układu z komputera, i w zależności od jego wartości pobierane są wartości nastaw z tablicy (uprzednio przesłanej do regulatora bądź zaprogramowanej przez użytkownika). Regulator przechodzi do trybu pracy komputerowego. W trybie tym należy podać zewnętrzną wartość zadana, która pochodzi z funktora **33.** Wartość tą ustawia się z programu, bądź poprzez przesunięcie suwaka, bądź poprzez wpisanie wartości. O wartości nastaw aktualnie wykorzystywanych w regulacji informuje napis na ekranie monitora. Wyświetlany jest również numer zestawu, z którego pochodzą te wartości. Wraz ze zmianą aktualnie pobieranego numeru, wyświetlane wartości zmieniają kolor. Służy to lepszemu zobrazowaniu działania algorytmu.

• odpowiedź skokowa obiektu

Układ regulacji staje się układem otwartym. Na wejście obiektu podawany jest skok wartości sterowania, który generowany jest poprzez dodanie do wartości wyjścia układu (odczytanej w chwili uruchomienia funkcji) wartości skoku. Jego wielkość można podać wpisując ją w pole, obok przycisku uruchomienia funkcji. Wartością domyślną jest 10. Warto zaznaczyć, że aby uruchomić odpowiedź skokową obiektu, wartość sterowania powiększona o wartość skoku nie może przekraczać maksymalnej (ustawionej w regulatorze) wartości wyjścia.

• regulacja ręczna

W tym przypadku użytkownik ma możliwość zmiany wartości sterowania bezpośrednio z programu. Regulator w tym przypadku nie jest wykorzystywany. Wartość sterowania pochodzi z suwaka.

#### 10.5 Uruchomienie programu

#### 10.5.1 Przygotowanie danych

Po pojawieniu się okna (rys. 10.1) program oczekuje na wciśnięcie przycisku TESTUJ. Jest to sygnalizowane pojawieniem się na ekranie odpowiedniego napisu.

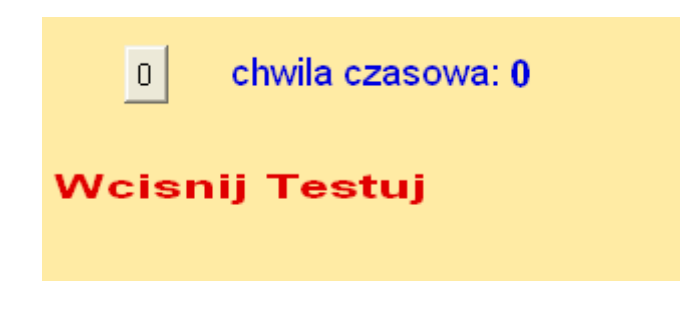

Rys. 10.4 Program oczekuje na wciśnięcie przycisku Testuj

Po pomyślnym przejściu testu szybkości program czeka na wyzerowanie zmiennych przyciskiem RESET WARTOŚCI. Uaktywniają się wtedy przyciski wczytania danych z pliku oraz podania wartości parametrów dynamiki i samostrojenia. Wczytanie poprawnych danych jest warunkiem koniecznym dalszej pracy.

| chwila czasov         | va: 0 | 100,00                                    |
|-----------------------|-------|-------------------------------------------|
| OPCJE DYNAM           | liki  | 80,00<br>70,00<br>60,00<br>50,00<br>40,00 |
| wzmocnienie obiektu = | 1,00  | 30,00 <b>-</b><br>20,00-                  |
| opoznienie obiektu =  | 10    | 10,00 <b>-</b><br>0,00-                   |
| stala czasowa (1) =   | 40,00 | 17:53                                     |
| stala czasowa (2) =   | 30,00 | 0,00 VVy<br>25,00 Vva                     |
| OK                    |       |                                           |
|                       |       |                                           |

*Rys.* 10.5 Ustawienie parametrów dynamiki

#### 10.5.2 Regulacja automatyczna

Ustawienie parametrów dynamiki jest konieczne do uruchomienia m.in. regulacji automatycznej. Jako nastawy regulatora PID posłużyły wartości uzyskane z eksperymentu samostrojenia dla punktu pracy równego 20.

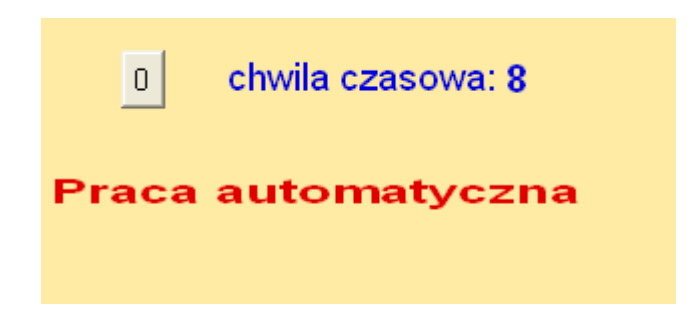

Rys. 10.6 Program informuje o pracy automatycznej

Wartości te można zobaczyć u dołu ekranu (Rys. 10.7)

Rys. 10.7 Nastawy używane w regulacji automatycznej

#### 10.5.3 Regulacja ręczna

Wybierając tę funkcję użytkownik ma możliwość ustawiania wartości sterowania. Służy do tego suwak zadawania wartości (*Rys. 10.8*). Regulator nie bierze udziału w wymianie danych.

| sterowanie | • | 13,0 |
|------------|---|------|
|            |   |      |

Rys. 10.8 Suwak zadawanie wartości sterowania

#### 10.5.4 Regulacja rozmyta

Wczytanie poprawnych nastaw umożliwia uruchomienie regulacji rozmytej. Jako wartości nastaw dla poszczególnych punktów pracy posłużyły wartości uzyskane z eksperymentu samostrojenia.

W przypadku regulacji rozmytej wyświetlany jest dodatkowo numer aktualnie pobieranego zestawu nastaw.

| aktualny numer nastaw = 29 |         |  |  |  |
|----------------------------|---------|--|--|--|
| Kp =                       | 29,0654 |  |  |  |
| Ti =                       | 29,0492 |  |  |  |
| Td=                        | 29,0492 |  |  |  |

*Rys.* 10.9 *Numer aktualnie pobieranych nastaw* 

Przy zmianie pobieranego numeru nastaw pojawia się sygnał dźwiękowy.

#### 10.5.5 Samostrojenie

Uruchomienie samostrojenia jest możliwe dopiero po ustawieniu rodzaju eksperymentu (wartość różna od 0). Wartości całkowite, przypisane kolejnym eksperymentom można odczytać z tablic konfiguracyjnych regulatora LB – 600.

Podczas eksperymentu na wykresie górnym rysowane jest wyjście układu oraz sterowanie. Wartość zadana w tym przypadku nie jest wykorzystywana.

W pierwszym etapie samostrojenia, układ należy doprowadzić do punktu równowagi, który jest wyświetlony na ekranie.

Po osiągnięciu stanu równowagi zaczyna się właściwy eksperyment. Trwa on do momentu wyliczenia nastaw, zatrzymania przyciskiem STOP, bądź pojawienia się błędu.

Po udanym zakończeniu się eksperymentu, pojawiają się wyliczone nastawy. Jeśli została wybrana funkcja akceptacji nastaw, należy je najpierw zaakceptować z pulpitu regulatora a następnie zatrzymać eksperyment. Zatwierdzone dane można dopisać do pliku klikając na przycisk DOPISZ.

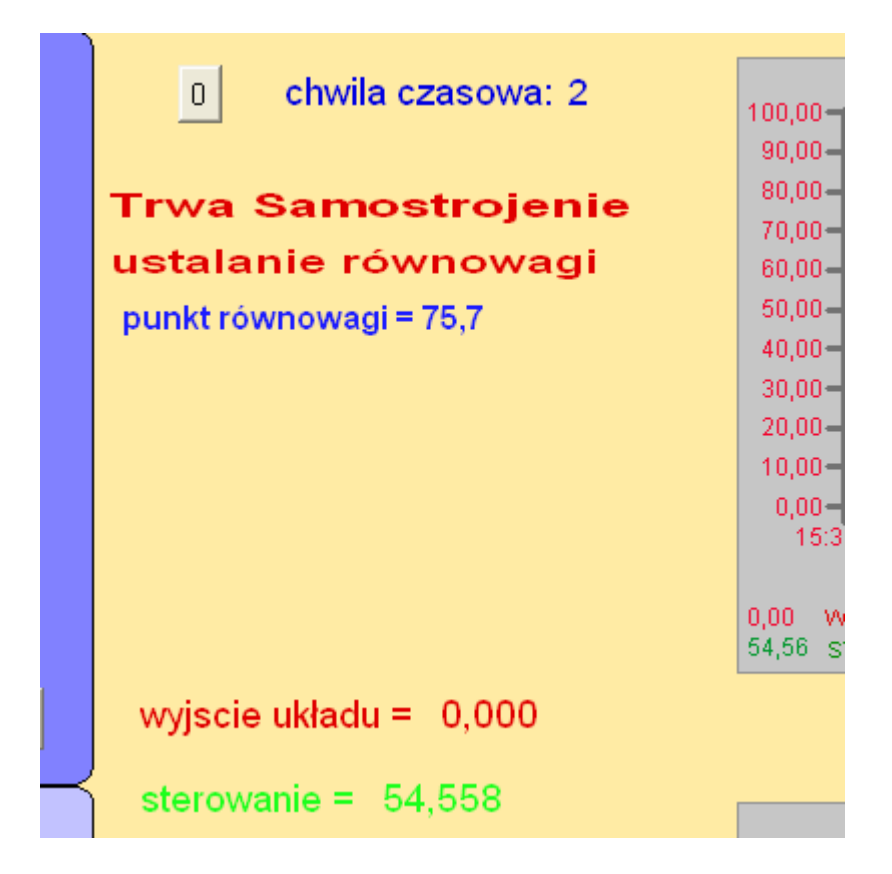

Rys. 10.10a Ekran samostrojenia – ustalanie równowagi

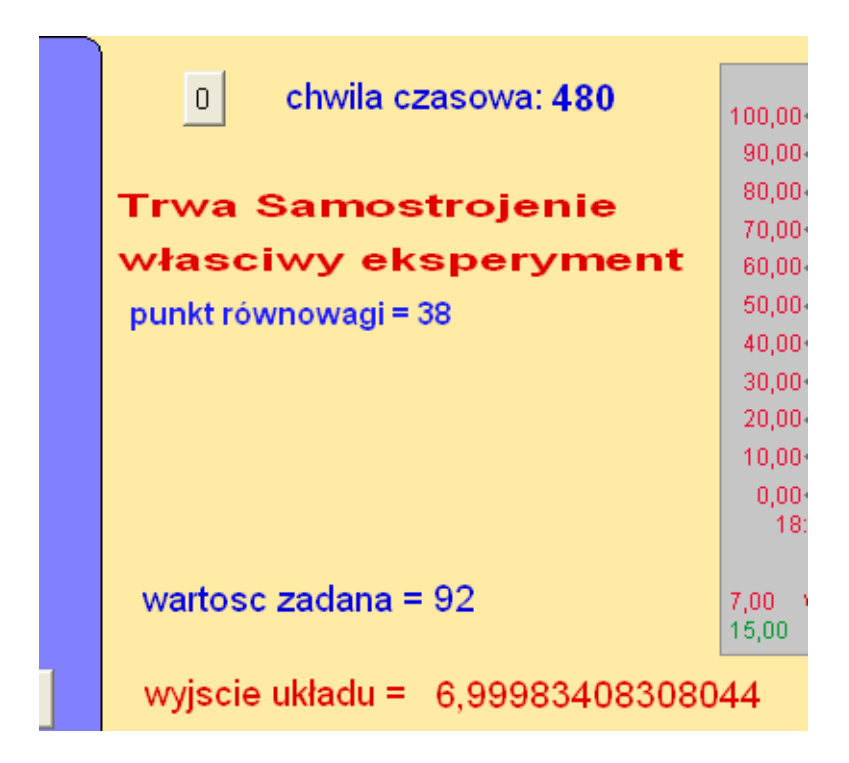

*Rys.* 10.10b Ekran samostrojenia – właściwy eksperyment

Podczas samostrojenia blokowana jest możliwość uruchomienia regulacji, zarówno automatycznej, ręcznej jak i rozmytej.

## 11. Opis wybranych fragmentów kodu źródłowego

#### 11.1 Opis głównej funkcji programu

Do zrealizowania poszczególnych funkcji programu *Symulator* posłużono się językiem Visual Basic. Przyciśnięcie przycisku, przesunięcie suwaka, upłynięcie kwantu czasu (czasu odpytywania) powoduje wykonanie się odpowiedniej funkcji zapisanej w języku Visual Basic.

Funkcja:

```
Private Sub timer_OnTimeOut(ByVal lTimerId As Long)
```

jest główną funkcją w programie. Powoduje wyliczenie wyjścia układu regulacji i wysłanie tej wartości do regulatora LB – 600. Jest również odpowiedzialna za odświeżanie wykresów oraz napisów informujących np. o potrzebie wciśnięcia jakiegoś przycisku lub aktualnym stanie eksperymentu samostrojenia. Funkcja zostaje uruchomiona z chwilą rozpoczęcia regulacji, odpowiedzi skokowej obiektu i eksperymentu samostrojenia. Kończy działanie z chwilą wyłączenia programu *Symulator* lub przyciśnięcia przycisków STOP, zatrzymujących regulację i eksperyment samostrojenia. Wywołuje się co czas odpytywania.

W pierwszym etapie sprawdzany jest stan, w którym znajduje się program, tzn. czy uruchomiono samostrojenie, czy regulację. W zależności od uruchomionej funkcji, sterowanie odczytywane jest z suwaka lub z rejestru regulatora (funktor **71**).

```
If otwarty = False Then 'czy układ regulacji jest otwarty
If manual_komp = True Then 'sterowanie odczytywane z komputera
sterowanie2 = (inz2.SliderSTER.Value / 100 * (CV_max - CV_min)) + CV_min
Else
sterowanie2 = Fix32.Fix.ster.f_cv 'sterowanie z wyjscia 7 warstwy
sterowanie2 = CV_min + sterowanie2 * (CV_max - CV_min)
'przeskalowanie sterowania
End If
Else
sterowanie2 = zatrzask + inz2.odp_skokowa.CurrentValue
'skok wartości sterowania
```

```
End If
```

Następnie wartość sterowania modyfikowana jest przez nieliniowość obiektu i zapisywana do tablicy przesuwanej na pierwszej pozycji (indeks 0). Z tak wypełnionej (w ciągu cyklów pracy) tablicy odczytywana jest wartość sterowania z dowolnej chwili , nie większej jednak niż sprzed chwili określonej przez opóźnienie (por. 11.3).

Danych o nieliniowości jest 35. Stąd powstaje 35 zakresów sterowania. W zależności od tego, do którego zakresu należy sterowanie, generowana jest odpowiednia modyfikacja sterowania.

| / wspolczynnik <b>'przedział s</b> | sterowania                                                                                                 |
|------------------------------------|----------------------------------------------------------------------------------------------------|
|                                    |                                                                                                    |
| 'czesc calkowita                   |                                                                                                    |
|                                    |                                                                                                    |
| 'ustalenie numeru przec            | działu                                                                                                    |
|                                    |                                                                                                    |
| 'wartość sterowania w tym p        | rzedziale                                                                                                  |
| /                                  | <pre>wspolczynnik 'przedział s 'czesc calkowita 'ustalenie numeru przec 'wartość sterowania w tym pi</pre> |

Jeśli sterowanie znajduje się pomiędzy zakresami określonymi przez wczytane punkty, program dokonuje aproksymacji zerowego rzędu -

W kolejnym fragmencie kodu obliczane jest wyjście układu dla obiektu dwuinercyjnego.

#### 11.2 Implementacja modelu obiektu

We fragmencie kodu odpowiedzialnym za wyliczenie wyjścia, zaimplementowano model obiektu dwuinercyjnego. Transmitancję  $G(s) = \frac{K_{ob} \cdot e^{-T_0 s}}{(1 + T_1 \cdot s) \cdot (1 + T_2 \cdot s)}$  (por. 2.1) zapisano w

sposób:  $G(s) = e^{-sT_0} \left( \frac{A}{1 + T_1 \cdot s} + \frac{B}{1 + T_2 \cdot S} \right)$ . Porównując wielomiany w licznikach uzyskano

wartości parametrów A i B. Następnie zdyskretyzowano wartości w nawiasie, otrzymując G(z), i tak wyliczono równanie wyjścia: wjście = sterowanie  $\cdot G(z)$ .

```
g1 = Exp(-inz2.Tp.InitialValue / inz2.T1.CurrentValue)
g2 = Exp(-inz2.Tp.InitialValue / inz2.T2.CurrentValue)
A = inz2.T1.CurrentValue / (inz2.T2.CurrentValue -
                            inz2.T1.CurrentValue)
B = inz2.T2.CurrentValue / (inz2.T2.CurrentValue -
                            inz2.T1.CurrentValue)
wp = 0
                'wartość początkowa
wp = 0'wartosc początkowavp = 0'wartość początkowa
mp = u(inz2.opoznienie.CurrentValue * 1000 / inz2.timer.Interval)
                                                  'sterowanie
v = g1 * vp + (1 - g1) * A * mp ' rownanie obiektu

w = g2 * wp + (1 - g2) * B * mp ' równanie obiektu
inz2.wyjscie.CurrentValue = inz2.K.CurrentValue * (w - v)
vp = v
                                     'aktualizacja zmiennych
w = qw
```

W rozdziale 10 zwrócono uwagę aby nie przeprowadzać prezentacji programu *Model* na wolnych komputerach (z częstotliwością taktowania zegara poniżej 300 MHz). W przeciwnym wypadku spowolnieniu ulegnie m.in. rysowanie wykresów, a co ważniejsze wartość wyjścia modelu obiektu będzie wysyłana do regulatora w większych odstępach czasu. Może to powodować niekorzystne skoki wartości sterowania i pogorszenie jakości regulacji.

#### 11.3 Funkcje odpowiedzialne za wciśnięcie przycisku

Za wykonanie odpowiedniej akcji przy kliknięciu przycisku odpowiada funkcja:

```
Private Sub nazwa_przyciskuClick()
...
End Sub
```

I tak, za wyświetlenie pliku pomocy odpowiada funkcja:

```
Private Sub help_Click()
    Dim help As New Word.Application
    help.Documents.Open ("C:\help.rtf")
    help.ActiveWindow.ActivePane.View.Zoom.Percentage = 100
    help.ActiveWindow.View.Type = wdPrintView
    help.Visible = True
End Sub
```

Przesunięcie suwakiem wartości sterowania powoduje wywołanie się funkcji:

```
Private Sub SliderSTER_Click()
inz2.sterowanie.CurrentValue=inz2.SliderSTER.Value * (CV_max-CV_min) + CV_min
End Sub
```

#### 11.4 Opis testowania szybkości obliczeń

Funkcja:

```
Private Sub testuj Click()
```

testuje szybkość wykonywania obliczeń przez komputer. W tym celu wykorzystywany jest plik biblioteczny *kernel32.dll*.

Działanie testowania polega na zmierzeniu liczby wykonanych okresów zegarowych, trwających 1 ms, pomiędzy dwoma wywołaniami funkcji:

#### GetTickCount()

Pomiędzy nimi umieszczono kod obliczający wyjście układu regulacji:

```
startTime = GetTickCount()
...
endTime = GetTickCount()
wynik = endTime - startTime
```

#### 11.5 Opis mechanizmu opóźnienia

W celu realizacji mechanizmu opóźnienia zastosowano przesuwaną tablicę. Aktualna wartość sterowania wstawiana jest na początek tablicy, po uprzednim przesunięciu wszystkich poprzednich wartości sterowania na pozycje o jeden większą. W ten sposób chcąc odczytać wartość sterowania sprzed np. 7 sekund należy odczytać wartość zmiennej:

tablica 
$$\left[\frac{7[s]}{czas \ odpytywania [s]}\right]$$

Ogólny schemat postępowania k+1-ego kroku obrazuje rysunek 10.4 (przy założeniu, że opóźnienie  $T_0 \ge k+1$ .

Na początku uruchomienia programu, tablica zostaje wypełniona wartością początkową sterowania równą 0. Ma to na celu zobrazowanie, że wyjście układu zmienia się po czasie równym czasowi opóźnienia.

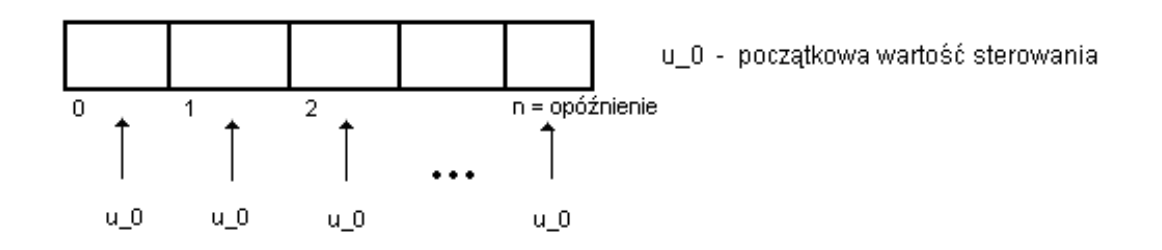

*Rys.* 11.1 Opis mechanizmu opóźnienia – wstawienie wartości początkowej

Następnie następuje przesunięcie wartości zmiennych na pozycje dalsze i wpisanie aktualnego sterowania na pierwsza pozycję.

#### l etap - przesunięcie zmiennych

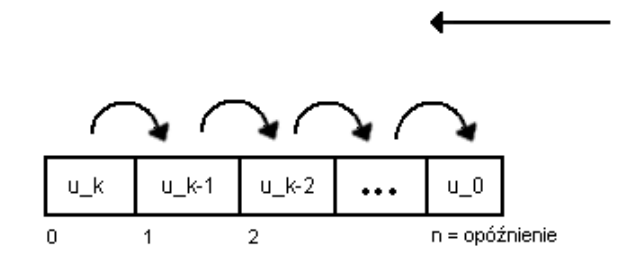

#### II etap - wpisanie na pierwszą pozycję aktualnego sterowania

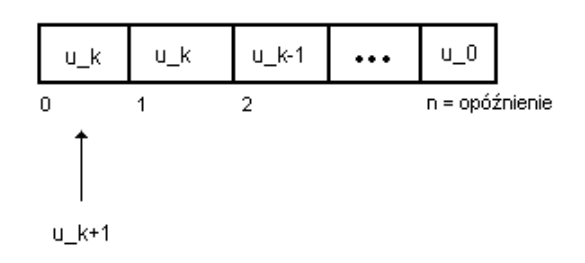

Rys. 11.2 Schemat działania mechanizmu opóźnienia

## 12. Testowanie programu

Wykorzystując funkcje regulatora LB – 600 oraz możliwości programu *Symulator* dobrano przykładowy model obiektu dwuinercyjnego z opóźnieniem (Rys. 1.1) oraz przykładową nieliniowość (Rys. 1.2). Posłużyły one do prezentacji zarówno pracy dyplomowej jak i możliwości samego regulatora.

Obiekt przechodzi do stanu ustalonego po ok. 200s. Taka wartość dobrze oddaje charakter rzeczywistych obiektów, jednocześnie pozwala na przeprowadzenie żmudnych eksperymentów samostrojenia w niedługim czasie.

Dość pracochłonne okazało się przetestowanie mechanizmu opóźnienia. Aby stwierdzić czy obiekt rzeczywiście reaguje z podanym opóźnieniem, posłużono się programem *Matlab*. Przygotowano skrypt symulujący zachowanie się podanego obiektu na odpowiedź skokową. Celem przeprowadzonych symulacji było uzyskanie wartości wyjścia obiektu w kolejnych chwilach czasu. Następnie porównano je z wartościami generowanymi przez program *Symulator*. Nie zanotowano większych różnic.

Kolejnym krokiem testowania było porównanie nastaw otrzymanych procedurą samostrojenia z nastawami obliczonymi przez program *Matlab*. W tym celu stworzono *m-plik*, obliczający nastawy metodą Cohena – Coona. Strojenie starano się przeprowadzić jak najdokładniej w celu późniejszego porównania wyników. Wyniki testów nie były jednakowe. Wartości stałych całkowania i różniczkowania były zbliżone, podczas gdy wzmocnienie regulatora uzyskane samostrojeniem różniło się o 40 % w porównaniu do wyniku uzyskanego symulacjami w Matlabie. Było to spowodowane pewną niedokładnością w oszacowaniu czasów w eksperymencie uruchamianym w regulatorze. Ponadto eksperyment uruchamiany w regulatorze trwa ok. 800s . Z tego powodu wprowadzono pewne, niewielkie uchyby w ustalaniu równowagi. W ten sposób układ nie osiąga dokładnie stanu ustalonego, lecz eksperyment trwa zdecydowaniu krócej. Oto uzyskane wyniki:

• dla programu *Symulator* :  $K_p = 1.745$ ,  $T_i = 64.50$ ,  $T_d = 11.16$ • dla programu *Matlab* :  $K_p = 2.99$ ,  $T_i = 66.79$ ,  $T_d = 11.01$ 

Mając dwa różne komplety nastaw postanowiono sprawdzić, jak zachowa się wyjście układu regulacji. Symulację przeprowadzono w programie *Symulator*. Wprowadzono otrzymane nastawy i zapewniono identyczne warunki regulacji. Wyniki były zbliżone. W przypadku nastaw uzyskanych programem *Symulator* układ wykazywał szybsze osiągnięcie stanu ustalonego.

Najważniejszym etapem przeprowadzonych testów było porównanie regulacji automatycznej z rozmytą. Nastawy do regulacji automatycznej zostały wyznaczone przez eksperyment samostrojenia, dla punktu pracy równego 14,46. Symulację rozpoczęto gdy wartości wyjścia ustaliła się na poziomie 7. Gdy wyjście ustabilizowało się, ustawiono wartość zadaną równą 30 a gdy układ doszedł do stanu ustalonego zmieniono wartość zadaną na 49 a następnie po osiągnięciu stanu ustalonego na 90. Zwykły algorytm PID nie poradził sobie dobrze ze zmianą wielkości wartości zadanej. Ilustruje to rysunek 12.1

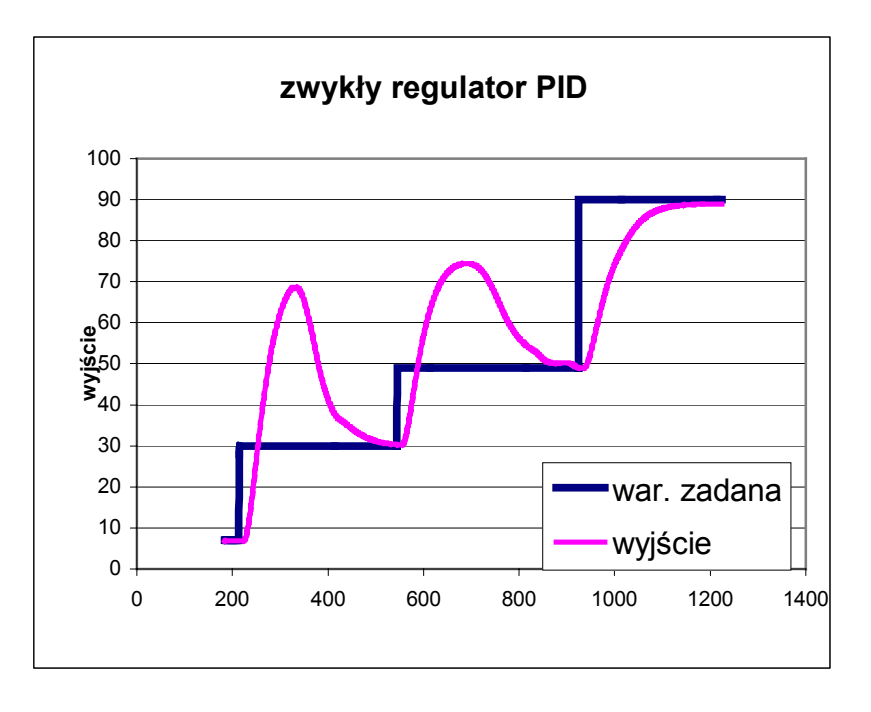

Rys. 12.1 Wyniki symulacji zwykłym regulatorem PID

Czas stabilizowania się wyjścia do wartości zadanej równej 30 wynosi około 370 s. Występują przeregulowania sięgające 100% ! Regulator reaguje za wolno na zmiany wartości zadanej.

Następnie uruchomiono tą samą symulację dla regulacji rozmytej. Przy dobieraniu nastaw do regulacji rozmytej posłużono się procedurami samostrojenia zaimplementowanymi w regulatorze. W ten sposób uzyskano komplet 10 nastaw w najbardziej charakterystycznych punktach nieliniowości obiektu. Resztę punktów dobrano opierając się na wynikach poprzednich symulacji. Tak dobrane nastawy posłużyły do przeprowadzenia symulacji. Wyniki prezentuje rysunek 12.2

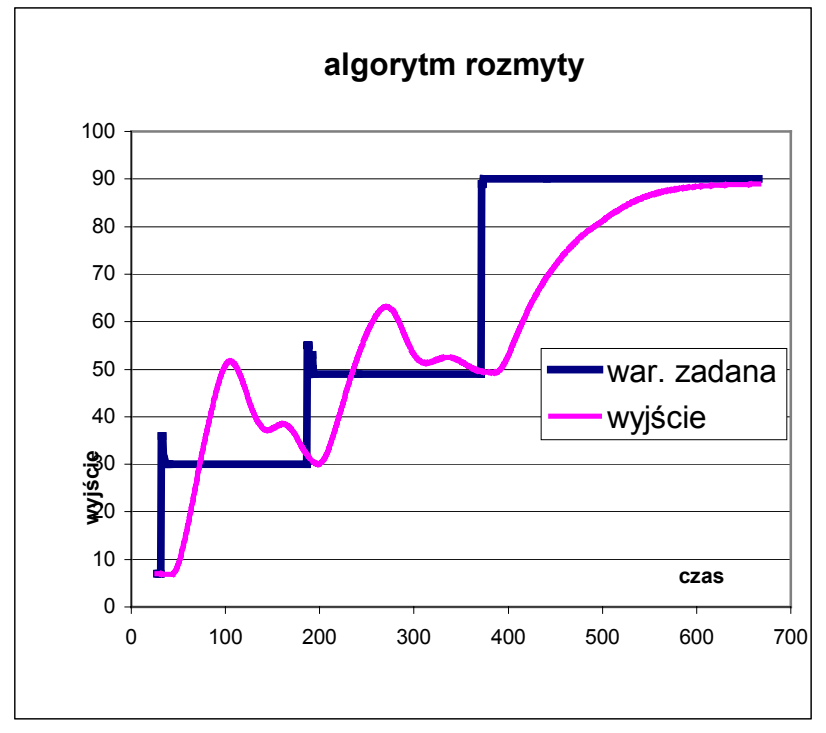

*Rys.* 12.2 *Wyniki przeprowadzonej symulacji algorytmem rozmytym* 

Algorytm również nie poradził sobie najlepiej z takim przebiegiem zmian wartości zadanej ale przebiegi przejściowe są znacznie lepsze niż w przypadku zwykłego algorytmu PID. Wartość zadaną równą 30 układ osiągnął po upływie ok. 190 s czyli po dwukrotnie krótszym czasie. Jednocześnie czas przeprowadzenia całej symulacji jest zdecydowanie krótszy niż w przypadku zwykłego algorytmu PID. Przeregulowania są znaczne mniejsze.

W celu polepszenia jakości regulacji można pokusić się o dokładniejsze wyliczenie nastaw oraz zwiększenie liczby punktów, w których dobrano nastawy. Wykorzystano jedynie 29% możliwych do wysłania regulatorowi nastaw.

Przedstawione powyżej wyniki symulacji pokazują przewagę algorytmu rozmytego nad zwykłym PID. Stanowią również potwierdzenie dużych możliwości wykorzystania programu *Symulator*.

## 13. Współpraca z firmą LAB – EL

Niniejsza praca dyplomowa powstała dzięki uprzejmości firmy LAB – EL, która wypożyczyła na czas pisania pracy mikroprocesorowy regulator przemysłowy LB – 600. Z uwagi na fakt, że urządzenie jest cały czas udoskonalane i dostosowywane do potrzeb indywidualnych klientów istniała potrzeba przeładowywania oprogramowania regulatora.

W czasie spotkań z przedstawicielem firmy i zarazem projektantem urządzenia, p.Wojciechem Szkolnikowskim, zostało rozwiązanych wiele problemów dotyczących uruchomienia poszczególnych funkcji regulatora. Jego cenne uwagi przyczyniły się do powstania tej pracy.

Temat pracy i związane z nim wykorzystanie niektórych właściwości regulatora przyczyniły się do rozbudowania oprogramowania urządzenia.

## 14. Zakończenie

Wszystkie zadania ujęte w zakresie pracy zostały zrealizowane, jednakże praca nie wyczerpała wszystkich zagadnień związanych z prezentacją regulatora LB – 600. Starano się w niej pokazać jedynie najważniejsze cechy urządzenia, świadczące o jego dużych możliwościach.

Praca miała charakter dydaktyczny. Pozwoliła na poznanie budowy zarówno systemu iFIX, jak i przemysłowego regulatora mikroprocesorowego wykorzystywanego przez największe firmy w kraju, łącznie ze sposobem jego programowania. Realizacja przyjętych na wstępie założeń okazała się trudniejsza niż na wstępie zakładano. Szczególne trudności nastręczało oprogramowanie eksperymentu samostrojenia. Nie lada problemem sprawiło również każde przeładowanie oprogramowania regulatora. Wiązało się to niejednokrotnie ze zmianą adresów zmiennych. Mimo to efekt końcowy jest zgodny z założeniami projektowymi.

Praca umożliwia przesymulowanie zachowania się obiektu o dowolnej dynamice i nieliniowości. Staje się wygodnym narzędziem do przedstawienia zachowania się różnego typu obiektów, od jednoinercyjnych po oscylacyjne, na skoki lub impulsy sterowania.

Na szczególną uwagę zasługuje przedstawiony w pracy algorytm regulacji rozmytej. Nie jest on powszechnie wykorzystywany w rozwiązaniach przemysłowych ale mam nadzieję, że zamieszczone w pracy wyniki przeprowadzonej symulacji przekonują o dużych możliwościach jego stosowania.

Cennym walorem dydaktycznym jest możliwość uruchomienia eksperymentu samostrojenia. Identyfikuje on obiekt, podając jego trzy parametry: wzmocnienie, opóźnienie i stałą czasową.

Program może zostać wykorzystany w celu prezentacji systemu iFIX gronu studentów rozpoczynających kursy z zakresu automatyki i wizualizacji procesów przemysłowych. Obszerny opis konfiguracji systemu może służyć jako instrukcja obsługi dla osób pragnących samodzielnie wykorzystać omawiany system.

Z pewnością praca dyplomowa przyczyniła się do pogłębienia mojej wiedzy z zakresu wizualizacji systemów i urządzeń automatyki a przede wszystkim budowy urządzeń wykorzystanych w przemyśle. Pogłębiła moją wiedzę z zakresu dobierania nastaw regulatora PID.

## 15. Literatura

- 1. Z. Komor, A. Łobzowski, w. Szkolnikowski, "Technika regulacji, Regulator LB – 600 "
- 2. Instrukcja eksploatacyjna i tablice konfiguracyjne regulatora LB-600
- 3. A. Markowski, J.Kostro, A. Lewandowski,
  - "Automatyka w pytaniach i odpowiedziach"
- 4. skrypt autorstwa firmy AB-MICRO, "Wprowadzenie do systemu oprogramowania iFIX firmy GE Fanuc Intellution"
- 5. <u>http://support.microsoft.com</u>
- 6. <u>http://www.magictree.com/vbcourse</u>
- 7. <u>http://vb4all.canpol.pl/teoria/iso2/</u>

## 16. Załączniki

#### 16.1 Przykładowe skrypty w Visual Basic'u

```
Private Sub CommandButton16 Click()
                                                 'zatwierdzenie danych o dynamice
obiektu
              inz2.Group32.Visible = False
              ReDim u(inz2.opoznienie.CurrentValue * (1000 /
                                     inz2.timer.Interval) + 1)
              opoznienie true = True
              If nielin \overline{true} = True Then
                   inz2.start.Enabled = True
                   inz2.skok.Enabled = True
                   inz2.ster reczne.Enabled = True
              Else
                        inz2.start.Enabled = False
                        inz2.skok.Enabled = False
                        inz2.ster reczne.Enabled = False
                        inz2.info.Caption = "Wczytaj nieliniowosc"
              End If
              inz2.info.Caption = "Wczytaj nastawy"
      End Sub
      Private Sub help Click()
                                           'uruchomienie pliku pomocy
            Dim help As New Word.Application
            help.Documents.Open ("C:\help.rtf")
            help.ActiveWindow.ActivePane.View.Zoom.Percentage = 100
            help.ActiveWindow.View.Type = wdPrintView
            help.Visible = True
```

```
End Sub
```

## 16.2 Lista zmiennych użytych w programie *Symulator*

| Lista odczytywanych zmiennych z regulatora |          |                          |                                         |  |
|--------------------------------------------|----------|--------------------------|-----------------------------------------|--|
| nazwa zmiennej                             | typ      | adres w<br>systemie iFIX | funkcja                                 |  |
| AKT_7                                      | Unsigned | 44987                    | aktywność bloku wartstwy 7              |  |
| AKT_DI                                     | Unsigned | 42604                    | aktywność bloku START fuzzy i samostroj |  |
| AKT_DI_PAUSE                               | Unsigned | 42624                    |                                         |  |
| AKT_DI_STOP                                | Unsigned | 42614                    | aktywność bloku STOP fuzzy i samostroje |  |
| AUTO_KP                                    | Float    | 44917                    | Kp przy regulacji PID                   |  |
| AUTO_TD                                    | Float    | 44921                    | Td przy regulacji PID                   |  |
| AUTO_TI                                    | Float    | 44919                    | Ti przy regulacji PID                   |  |
| CV_MAX                                     | Float    | 44909                    | max wartość sterowania                  |  |
| CV_MIN                                     | Float    | 44907                    | min wartość sterowania                  |  |
| F_1_1                                      | Float    | 47101                    | parametry tablicy do fuzzy zestaw 1, SP |  |
| F_1_2                                      | Float    | 47103                    | parametry tablicy do fuzzy zestaw 1, Kp |  |
| F_1_3                                      | Float    | 47105                    | parametry tablicy do fuzzy zestaw 1, Ti |  |
| F_1_4                                      | Float    | 47107                    | parametry tablicy do fuzzy zestaw 1, Td |  |
| F_2_1                                      | Float    | 47111                    |                                         |  |
| F_2_2                                      | Float    | 47113                    |                                         |  |
| F_2_3                                      | Float    | 47115                    |                                         |  |
| F_2_4                                      | Float    | 47117                    |                                         |  |
| F_3_1                                      | Float    | 47121                    |                                         |  |
| F_3_2                                      | Float    | 47123                    |                                         |  |
| F_3_3                                      | Float    | 47125                    |                                         |  |
| F_3_4                                      | Float    | 47127                    |                                         |  |
| F_4_1                                      | Float    | 47131                    |                                         |  |
| F_4_2                                      | Float    | 47133                    |                                         |  |
| F_4_3                                      | Float    | 47135                    |                                         |  |
| F_4_4                                      | Float    | 47137                    |                                         |  |
| F_5_1                                      | Float    | 47141                    | parametry tablicy do fuzzy zestaw 5     |  |
| F_5_2                                      | Float    | 47143                    |                                         |  |
| F_5_3                                      | Float    | 47145                    |                                         |  |
| F_5_4                                      | Float    | 47147                    |                                         |  |
| F_6_1                                      | Float    | 47151                    |                                         |  |
| F_6_2                                      | Float    | 47163                    |                                         |  |
| F_6_3                                      | Float    | 47155                    |                                         |  |
| F_6_4                                      | Float    | 47157                    |                                         |  |
| F_7_1                                      | Float    | 47161                    |                                         |  |

| F_7_2  | Float | 47163 |                                      |
|--------|-------|-------|--------------------------------------|
| F_7_3  | Float | 47165 |                                      |
| F_7_4  | Float | 47167 |                                      |
| F_8_1  | Float | 47171 |                                      |
| F_8_2  | Float | 47173 |                                      |
| F_8_3  | Float | 47175 |                                      |
| F_8_4  | Float | 47177 |                                      |
| F_9_1  | Float | 47181 |                                      |
| F_9_2  | Float | 47183 |                                      |
| F_9_3  | Float | 47185 |                                      |
| F_9_4  | Float | 47187 |                                      |
| F_10_1 | Float | 47191 | parametry tablicy do fuzzy zestaw 10 |
| F_10_2 | Float | 47193 |                                      |
| F_10_3 | Float | 47195 |                                      |
| F_10_4 | Float | 47197 |                                      |
| F_11_1 | Float | 47201 |                                      |
| F_11_2 | Float | 47203 |                                      |
| F_11_3 | Float | 47205 |                                      |
| F_11_4 | Float | 47207 |                                      |
| F_12_1 | Float | 47211 |                                      |
| F_12_2 | Float | 47213 |                                      |
| F_12_3 | Float | 47215 |                                      |
| F_12_4 | Float | 47217 |                                      |
| F_13_1 | Float | 47221 |                                      |
| F_13_2 | Float | 47223 |                                      |
| F_13_3 | Float | 47225 |                                      |
| F_13_4 | Float | 47227 |                                      |
| F_14_1 | Float | 47231 |                                      |
| F_14_2 | Float | 47233 |                                      |
| F_14_3 | Float | 47235 |                                      |
| F_14_4 | Float | 47237 |                                      |
| F_15_1 | Float | 47241 | parametry tablicy do fuzzy zestaw 15 |
| F_15_2 | Float | 47243 |                                      |
| F_15_3 | Float | 47245 |                                      |
| F_15_4 | Float | 47247 |                                      |
| F_16_1 | Float | 47251 |                                      |
| F_16_2 | Float | 47253 |                                      |
| F_16_3 | Float | 47255 |                                      |
| F_16_4 | Float | 47257 |                                      |
| F_17_1 | Float | 47261 |                                      |
| F_17_2 | Float | 47263 |                                      |
| F_17_3 | Float | 47265 |                                      |

| F_17_4 | Float  | 47267 |                                      |
|--------|--------|-------|--------------------------------------|
| F_18_1 | BWLong | 47271 |                                      |
| F_18_2 | Float  | 47273 |                                      |
| F_18_3 | Float  | 47275 |                                      |
| F_18_4 | Float  | 47277 |                                      |
| F_19_1 | Float  | 47281 |                                      |
| F_19_2 | Float  | 47283 |                                      |
| F_19_3 | Float  | 47285 |                                      |
| F_19_4 | Float  | 47287 |                                      |
| F_20_1 | Float  | 47291 | parametry tablicy do fuzzy zestaw 20 |
| F_20_2 | Float  | 47293 |                                      |
| F_20_3 | Float  | 47295 |                                      |
| F_20_4 | Float  | 47297 |                                      |
| F_21_1 | Float  | 47301 |                                      |
| F_21_2 | Float  | 47303 |                                      |
| F_21_3 | Float  | 47305 |                                      |
| F_21_4 | Float  | 47307 |                                      |
| F_22_1 | Float  | 47311 |                                      |
| F_22_2 | Float  | 47313 |                                      |
| F_22_3 | Float  | 47315 |                                      |
| F_22_4 | Float  | 47317 |                                      |
| F_23_1 | Float  | 47321 |                                      |
| F_23_2 | Float  | 47323 |                                      |
| F_23_3 | Float  | 47325 |                                      |
| F_23_4 | Float  | 47327 |                                      |
| F_24_1 | Float  | 47331 |                                      |
| F_24_2 | Float  | 47333 |                                      |
| F_24_3 | Float  | 47335 |                                      |
| F_24_4 | Float  | 47337 |                                      |
| F_25_1 | Float  | 47341 | parametry tablicy do fuzzy zestaw 25 |
| F_25_2 | Float  | 47343 |                                      |
| F_25_3 | Float  | 47347 |                                      |
| F_25_4 | Float  | 47347 |                                      |
| F_26_1 | Float  | 47351 |                                      |
| F_26_2 | Float  | 47353 |                                      |
| F_26_3 | Float  | 47355 |                                      |
| F_26_4 | Float  | 47357 |                                      |
| F_27_1 | Float  | 47361 |                                      |
| F_27_2 | Float  | 47363 |                                      |
| F_27_3 | Float  | 47365 |                                      |
| F_27_4 | Float  | 47367 |                                      |
| F_28_1 | Float  | 47371 |                                      |

| F_28_2          | Float    | 47373 |                                            |
|-----------------|----------|-------|--------------------------------------------|
| F_28_3          | Float    | 47375 |                                            |
| F_28_4          | Float    | 47377 |                                            |
| F_29_1          | Float    | 47381 |                                            |
| F_29_2          | Float    | 47383 |                                            |
| F_29_3          | Float    | 47385 |                                            |
| F_29_4          | Float    | 47387 |                                            |
| F_30_1          | Float    | 47391 | parametry tablicy do fuzzy zestaw 30       |
| F_30_2          | Float    | 47393 |                                            |
| F_30_3          | Float    | 47395 |                                            |
| F_30_4          | Float    | 47397 |                                            |
| F_31_1          | Float    | 47401 |                                            |
| F_31_2          | Float    | 47403 |                                            |
| F_31_3          | Float    | 47405 |                                            |
| F_31_4          | Float    | 47407 |                                            |
| F_32_1          | Float    | 47411 |                                            |
| F_32_2          | Float    | 47413 |                                            |
| F_32_3          | Float    | 47415 |                                            |
| F_32_4          | Float    | 47417 |                                            |
| F_33_1          | Float    | 47421 |                                            |
| F_33_2          | Float    | 47423 |                                            |
| F_33_3          | Float    | 47425 |                                            |
| F_33_4          | Float    | 47427 |                                            |
| F_34_1          | Float    | 47431 |                                            |
| F_34_2          | Float    | 47433 |                                            |
| F_34_3          | Float    | 47435 |                                            |
| F_34_4          | Float    | 47437 |                                            |
| F_35_1          | Float    | 47441 | parametry tablicy do fuzzy zestaw 35       |
| F_35_2          | Float    | 47443 |                                            |
| F_35_3          | Float    | 47445 |                                            |
| F_35_4          | Float    | 47447 |                                            |
| JEDEN2          | Float    | 42914 | współczynnik 3114 wyjście układu regulacji |
| LOGIKA_DI_PAUSE | Unsigned | 42622 |                                            |
| LOGIKA_DI_STOP  | Unsigned | 42612 | logika bloku STOP fuzzy i samostrojenia    |
| LOG_DI          | Unsigned | 42602 | logika bloku START fuzzy i samostrojeni    |
| NUMER_TABL      | Unsigned | 44984 | numer aktualnie pobieranego zestawu fuzz   |
| ODCHYLKA        | Float    | 44985 | uchyb regulacji w %                        |
| SAMO_CZAS_STAB  | Unsigned | 44966 | samostrojenie czas stabilizacji            |
| SAMO_KRYT_REG   | Unsigned | 44965 | samostrojenie kryterium regulacji          |
| SAMO_SKOK_CV    | Float    | 44968 | samostrojenie skok CV na początku ekspe    |
| SAMO_T          | Float    | 44963 | max wartość sygnału odpowiedzi na wymusz   |
| SAMO_ZMIANY_PV  | Unsigned | 44967 | dopuszczalne zmiany wartości PV            |

## Krzysztof Ślusarczyk, Praca dyplomowa, IAiIS PW, 2004

| SP_TOR          | Unsigned | 44906 | tor pochodzenia SP                   |
|-----------------|----------|-------|--------------------------------------|
| SP_WAR          | Unsigned | 44905 | warstwa pochodzenia SP               |
| STER            | Unsigned | 44988 | sterowaniewejście dla programu Model |
| TRYB_PRACY_7157 | Unsigned | 44979 | tryb pracy regulatora                |
| WAR_ZAD         | Float    | 44929 | wartość zadana dla regulacji PID     |
| WAR_ZAD_FUZZY   | Float    | 42974 | współczynnik 3314, SP dla fuzzy      |

| Lista zmiennych wewnątrz programu Symulator |     |                                                             |  |
|---------------------------------------------|-----|-------------------------------------------------------------|--|
| nazwa zmiennej                              | typ | funkcja                                                     |  |
| war_zad                                     |     | wartość zadana dla układu regulacji                         |  |
| wyjscie                                     |     | wartość wyjścia układu                                      |  |
| sterowanie                                  |     | wartość sterowania                                          |  |
| opoznienie                                  |     | opóźnienie obiektu                                          |  |
| numer_tab                                   |     | numer aktualnie pobieranego zestawu przy regulacji rozmytej |  |
| К                                           |     | wzmocnienie obiektu                                         |  |
| T1                                          |     | stała czasowa 1                                             |  |
| T2                                          |     | stała czasowa 2                                             |  |
| Тр                                          |     | okres próbkowania obiektu                                   |  |

| Lista zmiennych w kodzie źródłowym języka Visual Basic |
|--------------------------------------------------------|
|--------------------------------------------------------|

| nazwa zmiennej | typ    | funkcja                                                      |
|----------------|--------|--------------------------------------------------------------|
| V              | Double | zmienna pomocnicza przy modelu dynamiki                      |
| vp             | Double | zmienna pomocnicza przy modelu dynamiki                      |
| mp             | Double | zmienna pomocnicza przy modelu dynamiki, przeszłe sterowanie |
| w              | Double | zmienna pomocnicza przy modelu dynamiki                      |
| wp             | Double | zmienna pomocnicza przy modelu dynamiki                      |
| tmp            | Double | zmienna pomocnicza                                           |
| sterowanie2    | Double | wartość sterowania                                           |
| u()            | Double | przesuwana tablica na przeszłe wartości sterowania           |
| takt           | Long   | indeks, przydatny przy wyświetlaniu czasu                    |
| takt2          | Long   | indeks, przydatny przy kasowaniu upłyniętego czasu           |
| temp           | Double | zmienna pomocnicza                                           |
| g1             | Double | zmienna pomocnicza przy modelu dynamiki                      |
| g2             | Double | zmienna pomocnicza przy modelu dynamiki                      |
| A              | Double | zmienna pomocnicza przy modelu dynamiki                      |

| В                  | Double  | zmienna pomocnicza przy modelu dynamiki                         |
|--------------------|---------|-----------------------------------------------------------------|
| nielin(35)         | Double  | tablica na wartości nieliniowości                               |
| CV_min             | Double  | minimalna wartość sterowania                                    |
| CV_max             | Double  | maksymalna wartość sterowania                                   |
| wynik              | Long    | wynik przeprowadzonego testu szybkości obliczeń                 |
| otwarty            | Boolean | czy układ regulacji jest otwarty                                |
| fuzzy              | Boolean | czy jest uruchomiona regulacja rozmyta                          |
| auto               | Boolean | czy jest uruchomiona regulacja automatyczna                     |
| jeden_raz          | Boolean | wypełnienie tablicy TLKO jeden raz, na początku programu        |
| zatrzask           | Double  | zatrzaskiwana wartość wyjścia przy odp. skokowej                |
| punkt_pracy        | Double  | wartość sterowania odpowiadająca jednemu zestawowi nastaw       |
| temp_nastawy(36,4) | Double  | zmienna pomocncza na zestaw 35 nastaw PID                       |
| exa                | Double  | zmienna pomocnicza                                              |
| wspolczynnik       | Double  | "szerokość sterowania" przy nieliniowości                       |
| za_NL              | Double  | wartość sterowania po przejściu przez nielin. obiektu           |
| ind                | Double  | indeks tablicy <i>nielin()</i> , rzeczywisty                    |
| ind_int            | Integer | indeks tablicy <i>nielin()</i> , całkowity                      |
| nielin_true        | Boolean | czy poprawnie wczytano dane o nieliniowości obiektu             |
| nastawy_true       | Boolean | czy poprawnie wczytano dane o nastawach PID regulatora          |
| samo_true          | Boolean | czy uruchomiono samostroenie                                    |
| manual_komp        | Boolean | czy uruchomiono sterowanie ręczne w programie                   |
| ster_skok          | Double  | wartość sterowania, przydatna do określenia etapu samostrojenia |
| ster_skok0         | Double  | wartość sterowania, przydatna do określenia etapu samostrojenia |

## 16.3 Spis rysunków

| Rys. 1.1    | Opracowany układ regulacji                                   | 6  |
|-------------|--------------------------------------------------------------|----|
| Rys. 2.1    | Odpowiedź skokowa części dynamicznej obiektu                 | 7  |
| Rys. 2.2    | Przykładowa nieliniowość obiektu                             | 8  |
| Rys. 3.1    | Przykładowy funktor                                          | 9  |
| Rys. 3.2    | Zmienne z funktora 31                                        | 10 |
| Rys. 4.1    | Struktura funkcjonalna zaprogramowanego regulatora LB - 600  | 11 |
| Rys. 6.1    | Schemat układ regulacji rozmytej z wykorzystaniem funktoró   | 15 |
| Rys. 6.2    | Schemat blokowy podstawowego układu regulacji                | 17 |
| Rys. 6.3a   | Schamat tablicy wykorzystanej do regulacji rozmytej          | 18 |
| Rys. 6.3b   | Przykładowa nieliniowa zależność                             | 18 |
| Rys. 8.1    | Podział na funkcje przynależności i zbiory rozmyte           | 20 |
| Rys. 8.2    | Plik konfiguracyjny programu iFIX                            | 21 |
| Rys. 9.1    | Konfiguracja węzła SCADA: wybór bazy danych i drajwera       | 22 |
| Rys. 9.2    | Konfiguracja drajwera MB1                                    |    |
| Rys. 9.3    | Funkcje dostępne dla definicji zmiennych i bloków            | 23 |
| Rys. 9.4    | Konfiguracja rejestru analogowego                            | 24 |
| Rys. 9.5    | Okno kontrolne systemu iFIX                                  | 24 |
| Rys. 9.6    | Arkusz przykładowej bazy danych                              | 25 |
| Rys. 10.1   | Ekran główny programu Symulator                              | 27 |
| Rys. 10.2   | Okno wprowadzania danych dynamiki obiektu                    | 28 |
| Rys. 10.3   | Dane do eksperymentu samostrojenia                           | 29 |
| Rys. 10.4   | Program oczekuje na wciśnięcie przysku Testuj                | 31 |
| Rys. 10.5   | Ustawienie parametrów dynamiki                               | 31 |
| Rys. 10.6   | Program informuje o pracy automatycznej                      | 32 |
| Rys. 10.7   | Nastawy używane w regulacji automatycznej                    | 32 |
| Rys. 10.8   | Suwak zadawanie wartości sterowania                          | 32 |
| Rys. 10.9   | Numer aktualnie pobieranych nastaw                           | 33 |
| Rys. 10.10a | Ekran samostrojenia – ustalanie równowagi                    | 34 |
| Rys. 10.10b | Ekran samostrojenia – właściwy eksperyment                   | 34 |
| Rys. 11.1   | Opis mechanizmu opóźnienia – wstawienie wartości początkowej |    |
| Rys. 11.2   | Schemat działania mechanizmu opóźnienia                      |    |
| Rys. 12.1   | Wyniki symulacji zwykłego regulatora PID                     | 43 |
| Rys. 12.1   | Wyniki symulacji algorytmem rozmytym                         | 43 |
|             |                                                              |    |

#### 16.4 Zdjęcie stanowiska pracy

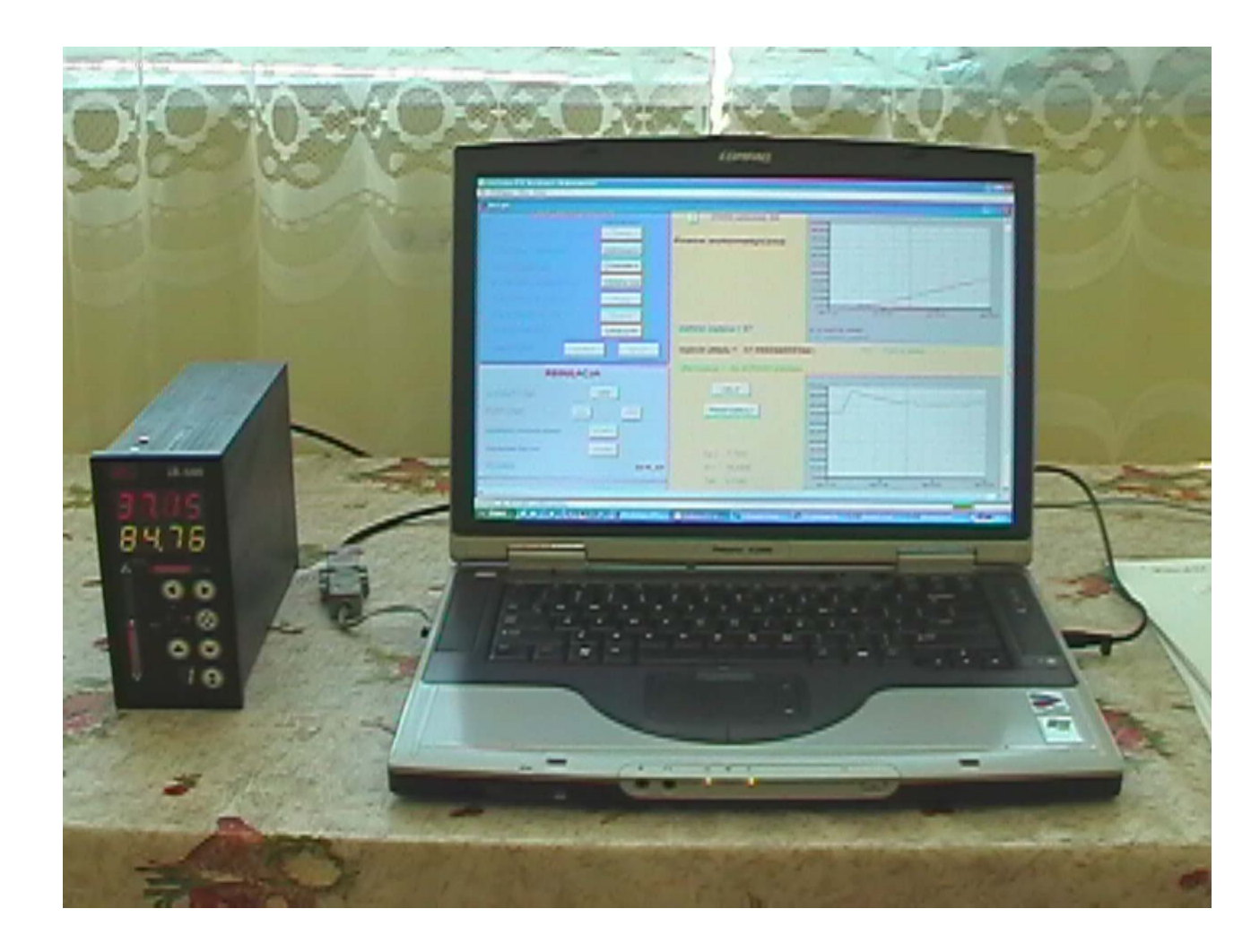

#### 16.5 Oprogramowanie na płycie CD-ROM

Na dołączonej płycie znajduje się:

- program *Symulator.grf*,
- pliki konfiguracyjne drajwera MB1:
  - TABLICA.mb1, ZMIENNE.mb1,
  - plik pomocy *Help.doc*,
  - wyżej przedstwioną pracę w formie elektronicznej (format *pdf*)